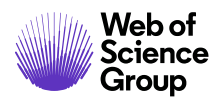

# 編集長/編集者 ガイド

# ScholarOne Manuscripts

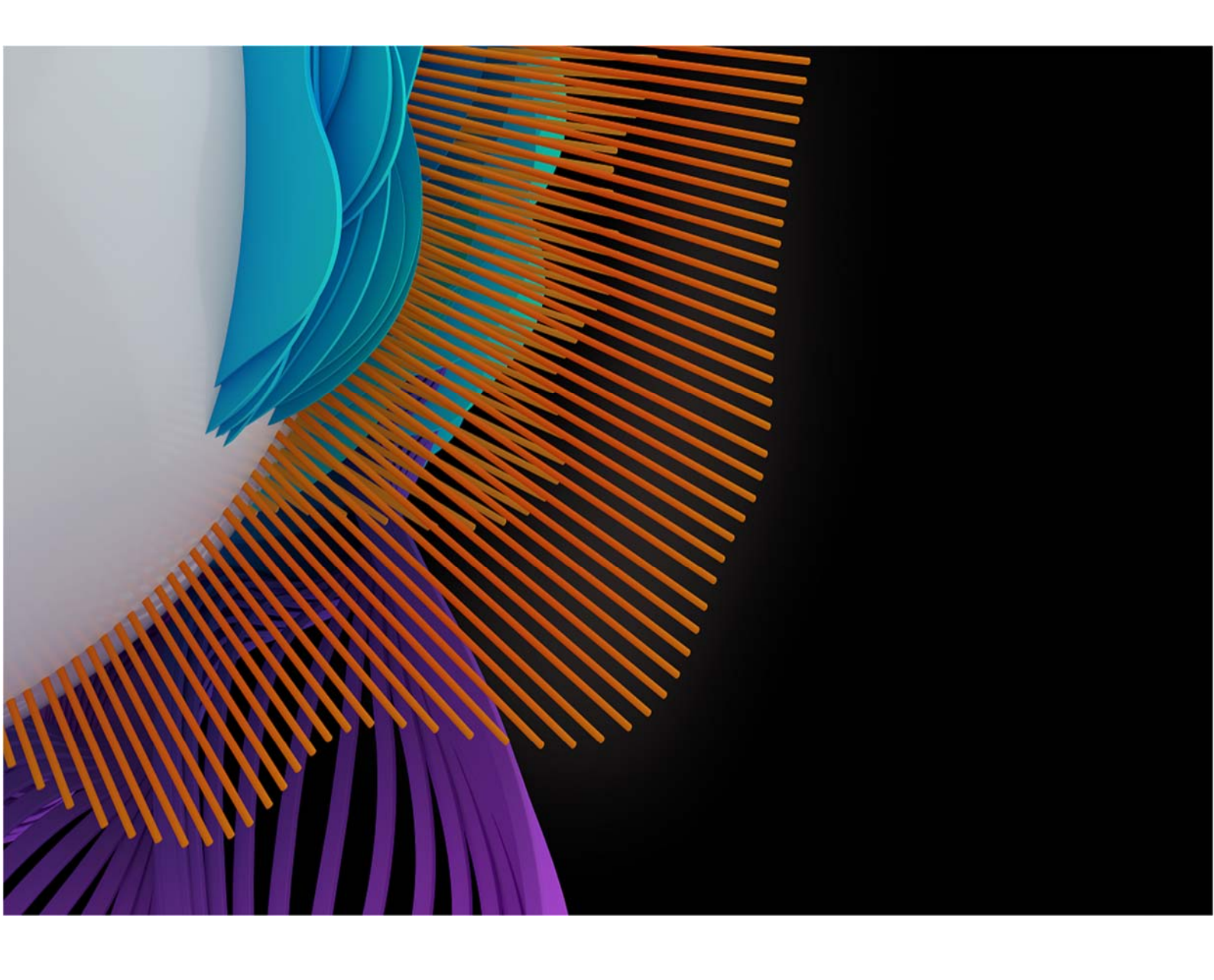

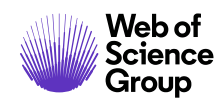

# 目次

| はじめに                          |    |
|-------------------------------|----|
| サイトの構成と本書について                 | 4  |
| SCHOLARONE MANUSCRIPTS へのアクセス |    |
| ユーザーアカウント情報の変更                | 6  |
| ログイン/ログアウト                    | 7  |
| パスワードヘルプ                      |    |
| ナビゲーションの概要                    | 11 |
| ホームページ                        |    |
| ヘッダー                          |    |
| フッターの機能                       |    |
| 言語の切り替え                       |    |
| 編集長センターと副編集者センターの概要           | 14 |
| 編集長のビュー                       | 14 |
| 副編集者のビュー                      | 15 |
| 編集者リストを使用した論文へのアクセス           |    |
| 編集者のアサイン                      |    |
| 副編集者のアサイン – 編集長のロール           |    |
| 副編集者のアサインの変更-編集長のロール          |    |
| 査読者の選択、依頼、アサイン                | 21 |
| 査読者の選択、依頼、アサインの概要 - 副編集者のロール  | 21 |
| [処理中] インジケータについて              |    |
| ピアレビュー プロセスの省略                | 22 |
| 2 つのキューへの論文の表示                | 22 |
| 査読者の選択                        | 23 |
| 査読者の検索方法                      | 27 |
| 新しい査読者の追加                     |    |
| 査読者への依頼                       |    |
| 全員に依頼                         |    |
| 査読者の代替リスト                     |    |
| 査読者のアサイン                      |    |
|                               |    |

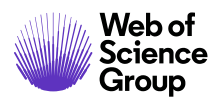

|   | 辞退後の代替の推薦                |    |
|---|--------------------------|----|
|   | 延長の承認と査読者のリマインダーの編集      |    |
|   | 前回の査読保存日                 |    |
|   | 検索オプションの設定               |    |
| 副 | 編集者および編集長のロールの完了した査読の表示  |    |
|   | 査読の差し戻し                  |    |
| 論 | 文の決定                     |    |
|   | 最終決定 - 編集長または副編集者        |    |
|   | 最終決定の差し戻し                |    |
|   | 評価の作成 – 副編集者             |    |
|   | 予備決定 – 副編集者              | 53 |
|   | 予備決定の承認 – 編集長            |    |
| 即 | ]時決定 - 編集長のロール           |    |
|   | [論文情報] タブからの編集長即時決定      |    |
|   | [作業関連] タブからの編集長即時決定      |    |
|   | 論文の転送                    |    |
|   | エディタを使用した転送可能なリジェクトの最終決定 | 57 |
| ブ | ラインド法による査読               |    |
| 論 | 注文情報の表示                  |    |
|   | 論文情報タブ                   |    |
|   | 論文のヘッダー                  | 61 |
|   | 次の場所までスクロール              |    |
|   | プルーフの表示                  |    |
|   | バージョン履歴                  | 62 |
|   | 盗用検査                     | 64 |
| 異 | 常なアクティビティの検出             |    |
|   | 標準アクセスの異常なアクティビティのインジケータ |    |
|   | フルアクセスのユーザー(デフォルトでは管理者)  | 67 |
|   | 投稿の「説明」情報ポップアップ          |    |
|   |                          |    |

# はじめに

# SCHOLARONE のサポートと FAQ の利用

ScholarOne Manuscripts の編集者にとって、 <u>ScholarOne Manuscripts ヘルプサイト</u>にある ScholarOne の [よくあるご質問] (FAQ) タブは最も有効なツールの一つですサポート。このタブでは、一般的な質問に対する回答をその場で入手できます。

さらにこのサイトでは、ダウンロード可能なガイド(本書など)、ビデオチュートリ アル、サポートチームの支援を受けるためのケースの作成機能もご利用いただけま す。このヘルプサイトをブックマークに追加し、適宜参照することをお勧めします。

Web of Science Ground ScholarOne Manuscripts Support Home FAQs & Help Training Release Notes Blog Clarivate Analytics company ScholarOne Manuscripts Support All the resources you need to answer your questions, learn new tricks, and explore the product. Browse & Search FAQs Contact Support Learn more about the ScholorOne product via video tutorials, user guides, and ScholarOne Product Support FAQs. Become an expert through online certification and live training sessions. Monday 12:30am ET - Friday 8:30 PM ET See what's new in our Product Release Notes, or get in touch with our highly trained and accessible team through the online support portal. Call us US: 888 503 1050 UK: 0800 328 8044 Find Resources by Role: Email us Author Reviewer Editor Admin **Featured videos** Browse recent content from ScholarOne's video library, which contains demos, tutorials, and tips to guide both new and advanced users through the platform. View our full video library Introduction to Email Templates Setting up an Alternate Reviewer List

A Clarivate Analytics company

# サイトの構成と本書について

ScholarOne Manuscripts は雑誌と発行者のニーズに基づき、個々のサイトに合わせて構成されます。本書で使用されているロール名とフィールドは、お使いのサイトと異なる場合があります。基本的な機能は同じですが、ユーザーが一部の設定オプションを利用できない場合もあります。

# SCHOLARONE MANUSCRIPTS へのアクセス

雑誌サイトはそれぞれ固有の Web アドレスを所有しており、サイト管理者から Eメールで編集者に提供されます。サイトにアクセスするには、Eメール内のリンクをクリックするか、ブラウザのアドレスフィールドに Web アドレス(URL)を入力します。雑誌が編集者のアカウントを作成していない場合は、編集者が自身のユーザーアカウントを作成できます。まず、雑誌のログイン画面で [アカウントを作成] リンクをクリックします。

| ScholarOne Manuscripts™                        |                                                                                   | 日本語 - 投稿規定・各種書類 へ                                                                                                    | ルプ |  |
|------------------------------------------------|-----------------------------------------------------------------------------------|----------------------------------------------------------------------------------------------------|----|--|
|                                                |                                                                                   |                                                                                                    |    |  |
| ログイン パスワードのリセッ                                 | ト アカウントを作成                                                                        |                                                                                                    |    |  |
|                                                | 発行用環境ではありません                                                                      |                                                                                                    |    |  |
| ▶ 通知:サイト構成が完了しま                                | した。投稿は削除されます。                                                                     |                                                                                                    |    |  |
| リンク           ・チュートリアルピ           ・投稿規定・各種書類 ピ | ログイン<br>ユーザーID<br>アカウントを作成<br>「<br>パスワード パスワードのリセット<br>・ 雑誌ホームで<br>・ ヘルプ/サイトサポートで | the submission site for<br>er Journal Master<br>e an account. It only takes a few minutes.<br>re about whether or not you have an account, or have forgotten your<br>o the Reset Password screen. |    |  |

アカウントの作成中、新規ユーザーには ORCID iD を自身のアカウントに関連付けるオ プションが表示されます。このオプションで新しい ORCID iD を登録するか、既存の ORCID ID を関連付けるかのいずれかを選択できます。これらの各オプションは、アカ ウント作成プロセスの最初のステップでリンクとしてユーザーに表示されます。以前 のバージョンでは、新しいアカウントを作成するユーザーはアカウント作成の3番目 のステップで ORCID をテキストとして入力していました。

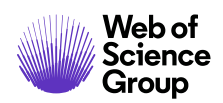

ページ 5

| アカウントの<br>作成   | アカウントを作成のプロセスで入力する画面は 3 つあります。この最初の画面では、以下のボックスに氏名と e-mail 情報を入力<br>します。必須フィールドには「必須」のマークが付いています。終了したら、[次へ] をクリックします。                                                                                                    |
|----------------|----------------------------------------------------------------------------------------------------|
|                | E-Mail アドレス                                                                                                    |
|                | <ul> <li>e-mail は、常に「主 E-Mail アドレス」に送信されます。e-mail のコピーを別のアドレスでも受信するには、[主 CC E-Mail アドレス]にも入力してください。</li> <li>[サブアドレス]と [CC サブアドレス]はレコード専用で、システムから生成される通知を受信しません。主 e-mail がメッセージを受信できない場合に、サイト管理者はこれらのアドレスを使用できます。</li> </ul>                                                                                                    |
| 低篇             | )<br>▶ 次へ                                                                                                    |
| 2              | ORCID®                                                                                                    |
| <u> 2827-1</u> | <ul> <li>         ・ していていていたいです。         ・ ののでは、         ・ ののでは、         ・ ののでは、         ・ ののでは、         ・ ののでは、         ・ ののでは、         ・ ののでは、         ・ ののでは、         ・ ののでは、         ・ ののでは、         ・ ののでは、         ・ ののでは、         ・ ののでは、         ・ ののでは、         ・ ののでは、         ・ ののでは、         ・・・・・・・・・・・・・・・・・・・・・・・・・・・・・</li></ul> |
|                | <b>ORCID (Open Researcher and Contributor ID) iD</b> は、個々の研究者を一元的に管理するための識別子です。<br>詳細については、 <u>http://orcid.org/content/initiative</u> をご覧ください。                                                                                                    |
|                | 名前 元 特殊文字                                                                                                    |
|                | 敬称: 博士 ▼ ◎標                                                                                                    |

これらのオプションから1つを選択して ORCID iD を自分のアカウントに関連付ける と、ブラウザの新しいウィンドウが開いて ORCID Web サイトの特別な登録ページが表 示され、既存の ORCID 資格情報の入力、既存の ORCID iD のリンク、または 新しい ORICID iD の登録が行えます。

| SIGN IN            | DON'T HAVE AN IE | ? REGISTER |
|--------------------|------------------|------------|
| mail or iD         | First name       |            |
|                    |                  | * 🕜        |
| assword            | Last name        |            |
| Sign in            | Email            |            |
| orgotten Password? |                  | •          |
|                    | Re-enter email   |            |
|                    |                  | *          |
|                    | Password         |            |
|                    |                  | * 🔞        |
|                    | Confirm password |            |
|                    |                  |            |

ユーザーがオプションの1つを選択して ORCID iD を検証すると、「制限された」 データへの雑誌のアクセスの許可または拒否を設定するよう求められます。

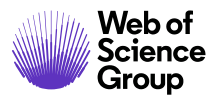

| Connecting Research<br>and Researchers                           |                                                                                                    |
|------------------------------------------------------------------|----------------------------------------------------------------------------------------------------|
| CONNECTING<br>ScholarOne Manuscripts<br>WITH YOUR ORCID RECORD   |                                                                                                    |
| ScholarOne Manuscripts                                           | ScholarOne Manuscripts                                                                                                    |
| has asked for the following access to your ORCID Record          | ScholarOne, a Thomson Reuters company, provides online tools to<br>help many of the world's leading scholarly publishers manage their                                                                           |
| Confirm who you are, to log you in to their system               | submission and peer review processes. A journal on the ScholarOne<br>Manuscripts platform has requested authorization. Your ORCID iD<br>and profile data marked "limited" will only be shared with journals and |
| Add an external identifier to your ORCID Record                  | publishers you authorize.                                                                                                    |
| Read limited info from your biography                            |                                                                                                    |
| This application will not be able to see your ORCID password, or |                                                                                                    |
| Deny Authorize                                                   |                                                                                                    |

ユーザーが [承認] をクリックすると、検証済みの ORCID iD を使用して雑誌の ScholarOne サイトにリダイレクトされます。

# ユーザーアカウント情報の変更

Eメールアドレス、電話番号、または住所は時間の経過とともに変更される場合があり ます。自分のアカウント情報を編集するには、サイトページの右上角で自分の名前を クリックします。次に、編集する情報の領域を選択します。[アカウントの編集]ページ に、アカウントの作成時に入力した情報が編集可能な形式で表示されます。ユーザー ID やパスワードの変更など、必要に応じて情報を編集します。

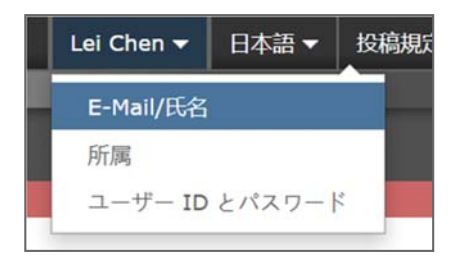

備考:新しいパスワードは忘れないでください。ScholarOneではパスワードはEメール で送信されません。

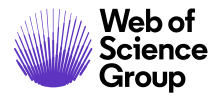

A Clarivate Analytics company

# ログイン/ログアウト

▶ログイン

 各雑誌のサイトには固有の Web アドレスがあり、Eメールで通知されます。 サイトにアクセスするには、Eメール内のリンクをクリックするか、ブラウザの アドレスフィールドに Web アドレス(URL)を入力します。雑誌の[ログイン] ページが開きます。

| コグイン                               | パスワードのリセット  | アカウントを作成      |                                                                                                    |
|------------------------------------|-------------|---------------|----------------------------------------------------------------------------------------------------|
|                                    |             | 発行用環境         | ではありません                                                                                                    |
| ログ<br>諸名<br>選択…<br>ユーザー<br>chenlei | ブイン<br>- ID | •<br>アカウントを作成 | Welcome to the submission site for<br>ScholarOne<br>To begin, create an account, it only takes a few minutes.<br>If you are unsure about whether or not you have an account, or have<br>forgotten your password, go to the Reset Password screen. |
| パスワー                               | - 14        | パスワードのリセット    |                                                                                                    |
|                                    |             | •             |                                                                                                    |
| ログイ                                | 2           |               |                                                                                                    |

- 2. [ユーザー ID] と [パスワード] を入力します。
- 3. [ログイン] ボタンをクリックします。

# ▶ ORCID ログイン

雑誌サイトは、ORCID ログインを使用するように設定されている場合があります。 [ログイン] ボックスの下部にある [ORCID iD でログイン] ボタンをクリックします。

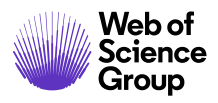

| ~                             | ログイン             |            |
|-------------------------------|------------------|------------|
| ANE                           | ユーザー ID          | アカウントを作成   |
|                               | パスワード            | パスワードのリセット |
| The Journal Of<br>Orchid Care | ログイン             |            |
|                               | 💿 ORCID ID でログイン |            |

次に、ORCID ID を使用してログインするか、ORCID アカウントを登録します。

ユーザーがこのログインプロセスを以前に実行したことがある場合、またはすでに ORCID iD を ScholarOne プロファイルにリンク済みである場合、ScholarOne サイトに自 動的にログインされます。

このときに初めて ORCID と ScholarOne アカウントをリンクする場合は、発行者または 雑誌が ORCID iD を取得し、ユーザー名や住所などアクセスが制限された情報を読み取 ることを承認するよう求められます。アクセスが制限された情報を読み取ることで、 ScholarOne アカウントを所有していない新規ユーザーが、アカウントの作成時にプロ ファイル情報を事前に入力しやすくなります。

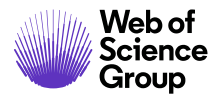

ページ 9

| ORCID                                                                                                    | User Name<br>https://orcid.org/0000-0000-000                                                                                                    |
|----------------------------------------------------------------------------------------------------|----------------------------------------------------------------------------------------------------|
|                                                                                                    | (Not You) 2                                                                                                    |
| Journal Name (2) has asked for the following a                                                                                                    | access to your ORCID Record                                                                                                    |
| o (d)                                                                                                    |                                                                                                    |
|                                                                                                    |                                                                                                    |
| Read your information with v<br>Get your ORCID iD                                                                                                    | isibility set to (user defined)                                                                                                    |
| Read your information with v<br>Get your ORCID iD<br>This application will not be a<br>information in your ORCID re<br>manage permission granted<br>your account settings. | ble to see your ORCID password or any other<br>ecord with visibility set to Only me. You can<br>to this and other Trusted Organizations in              |
| Read your information with v<br>Get your ORCID ID<br>This application will not be a<br>information in your ORCID re<br>manage permission granted<br>your account settings. | ble to see your ORCID password or any other<br>ecord with visibility set to Only me. You can<br>to this and other Trusted Organizations in<br>Authorize |

次に、ORCID アカウントを ScholarOne サイトにリンクします。新しいアカウントを 作成するか、既存のサイト資格情報でログインかを選択するオプションが表示されます。

| ORCIDIDATO             | サイトにリンクし                                |
|------------------------|-----------------------------------------|
| てください                  | , , , , , , , , , , , , , , , , , , , , |
| このサイトの既存のアカウントに一度ローさい。 | <b>グインするか、新しいアカウントを作成してくた</b>           |
| その後、ORCID 資格情報を使用して、直  | [ちにサインインできます。                           |

すでに ScholarOne サイトでアカウントを所有している場合は、ScholarOne ログイン資格情報を一度だけ入力する必要があります。それ以降は、ScholarOne または ORCID いずれかの資格情報を使用して、参加中のサイトにログインできます。

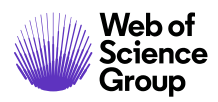

# ▶ログアウト

1. 表示されているページの右上角で [**ログアウト**] をクリックすると、いつでもロ グアウトできます。

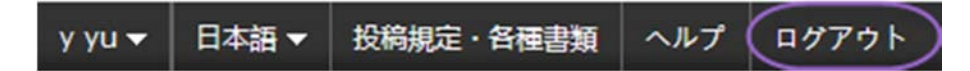

2. 画面は [ログイン] ページに戻ります。

**備考:**操作を行わない状態が3時間続くと、ユーザーは自動的にログアウトされ、画面が[ログイン]ページに戻ります。

パスワードヘルプ

▶ パスワードのリセット

| ユーザー ID | アカウントを作成                                      |  |
|---------|-----------------------------------------------|--|
| 1       |                                               |  |
| パスワード   | (パスワードのリセット)                                  |  |
|         | ۲                                             |  |
| ログイン    |                                               |  |
| /       | ヾスワードのリセット                                    |  |
| *       | = 入力必須                                        |  |
|         |                                               |  |
| -       |                                               |  |
| •       | このサイトに登録されている E-mail アドレス                     |  |
| •       | このサイトに登録されている E-mail アドレス<br>mail@example.com |  |

- 1. [パスワードのリセット] リンクをクリックします。
- 2. Eメールアドレスを入力すると、パスワードをリセットするためのリンクが送信されます。

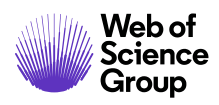

# ナビゲーションの概要

ホームページ

[ホーム] ページには、ロールに基づいて基本的なナビゲーションが表示されます。 権限のあるロールのみが表示されます。さまざまな発行物に対するサイドナビゲー ションも表示されます(該当する場合)。

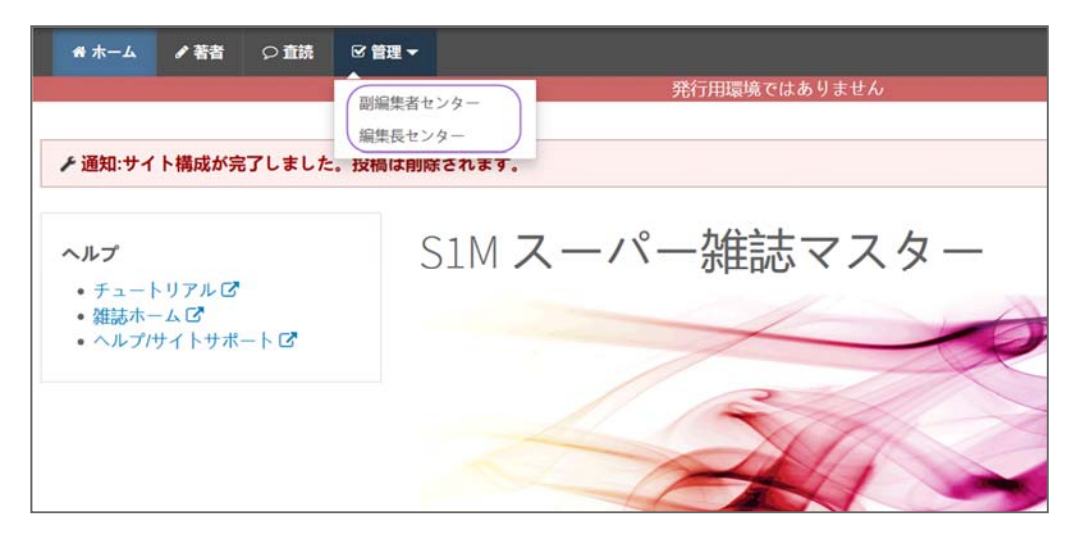

[ホーム] ページには多数の便利なナビゲーション機能と、サイト固有の情報や画像が 含まれています。

ヘッダー

**クイックリンク**:次の機能にアクセスできます。

- ユーザー名 クリックしてアカウントを編集します。
- 投稿規定・各種書類 雑誌固有のユーザー向け説明文と、ピアレビュープロセスに必要な雑誌固有のフォーム。管理者にはページを編集するための画面が表示されます。
- ヘルプ-さまざまなヘルプ機能へのリンク。
- ログアウト

雑誌のロゴ

トップレベルメニュー: このメニューからロール別のセンターと機能にアクセス します。ユーザーがアクセス権を所有しているセンターのみが表示されます。 管理者センターや編集者センターなど一部のセンターは、ドロップダウンリス

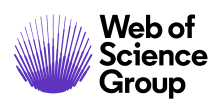

トの付いた見出しの下にグループ化されています。システムでの操作中、この メニューは常時表示されるため、ユーザーは容易に機能を切り替えることがで きます。

**左メニュー:**他の雑誌に切り替えるオプション(設定されている場合)と、ヘルプや文書へのリンクにアクセスできます。

**パンくずリスト**:現在のページに至るまでに通過したメニュー一覧。リンクをクリックすると前のページに戻ることができます。

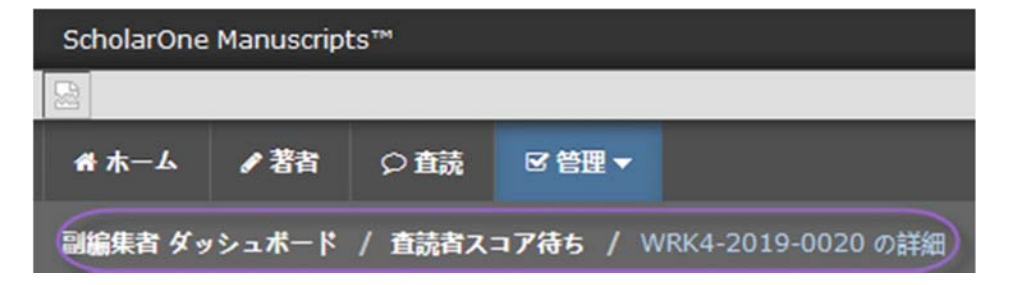

**簡易検索:**この機能は管理者、副編集者、編集長、および発行編集者ダッシュ ボードのヘッダーに表示されます。検索するテキストの初めまたは最後にアス タリスク(\*)を付けると、ワイルドカード検索を実行できます。

| + 検索    |      |  |
|---------|------|--|
|         | - 検索 |  |
| 論文 ID ▼ | Q検索  |  |
| 論文タイトル  |      |  |
| 論文詳細検索  |      |  |

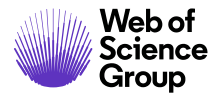

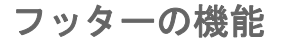

| SCHOLARONE™                                                                                                    | <br>Clarivate<br>Analytics |
|----------------------------------------------------------------------------------------------------|----------------------------|
| ● Clarivate Analytics  ● ScholarOne, Inc., 2019. All Rights Reserved.<br>ScholarOne Manuscripts および ScholarOne は ScholarOne, Inc. の商標です。<br>ScholarOne Manuscripts 米国特許 7,257,767 と 7,263,655 号. |                            |
| ♥ @ScholarOneNews   & 推奨動作環境   & プライバシー   ◆ 使用条件                                                                                                    |                            |
| ▲ 管理者: 説明文の編集                                                                                                    |                            |

フッターには著作権と商標に関する情報のほか、以下のリンクが含まれます。

- ScholarOneNews へのリンク
- 奨励動作環境へのリンク
- プライバシーに関する事項へのリンク
- 使用条件へのリンク

#### 言語の切り替え

言語の切り替えでは、デフォルト言語の英語から別の言語に表示を切り替えることが できます。この機能がサイトに設定されている場合は、画面上部のヘッダーに言語の 切り替えが表示されています。

| y yu 🔻 | English (US   | 5) 🛨 🛛 In | structions | & Form |  |
|--------|---------------|-----------|------------|--------|--|
|        | 中文 (Zh)       |           |            |        |  |
|        | Français      | (FR)      |            |        |  |
|        | 日本語           | >         |            |        |  |
| S      | cholarOne Ma  | anuscript | S™         |        |  |
|        |               |           |            |        |  |
|        | # <b>ホ</b> ーム | / 著者      | ♀蕺         | ピ 管理 ▼ |  |
|        |               |           |            |        |  |

**備考:** すべてのアップロードされた文書とエンドユーザーが提供したテキストは切り 替わらず、各ユーザーが入力した言語で表示されます。

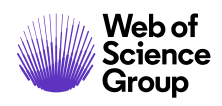

# 編集長センターと副編集者センターの概要

編集長ダッシュボードと副編集者ダッシュボードにより、編集者は査読者のアサイン などの作業を行ったり、査読の進行状況を追跡したりできます。

# 編集長のビュー

編集長と副編集者のダッシュボードはよく似ています。主な違いは、編集長は待ちリ ストの中の論文と担当の副編集者を確認できることです。編集長のビューには査読プ ロセスのすべての論文が表示され、副編集者のビューにはその副編集者にアサインさ れた論文のみが表示されます。

| 編集長 リスト                                            | 簡易検索 - 詳細検索                                                                                       |                                             |
|----------------------------------------------------|---------------------------------------------------------------------------------------------------|---------------------------------------------|
| 各ステータスの名前をクリックすると、そのステータスにある論文のリ<br>ストが表示されます。<br> | 検索したい単語と半角アスタリスク[*]を組<br>致検索や後方一致検索が可能です。例えばタイ<br>経科学」という単語を含む論文を検索するため<br>ルドビードは4541とカカーを物ませなったの | み合わせることで、前方一<br>「トルに「神経学」と「神<br>には、タイトルのフィー |
| 1. 編集長のタスク                                         |                                                                                                   | ,,,,,,,,,,,,,,,,,,,,,,,,,,,,,,,,,,,,,,,     |
| 4 副編集者割り当て待ち                                       | 保存された絵楽・ 澤坦 🗸 🔊 編集                                                                                |                                             |
| 13 查読者選択待ち                                         |                                                                                                   | -                                           |
| 0 査読者招待待ち                                          | 調文 ID:                                                                                            |                                             |
| 0 査読者割り当て待ち                                        | 31 1.1.                                                                                           |                                             |
| 1 编集長決定待ち                                          | 者者の姓または名                                                                                          |                                             |
| 0 取り消し済み即時決定                                       | * キーワード:                                                                                          | ☑ 選択                                        |
| 2. 副編集者のタスク                                        |                                                                                                   |                                             |
| 11 直読者選択待ち                                         |                                                                                                   | (C) (A #                                    |
| 0 査読者招待待ち                                          |                                                                                                   | N 使来                                        |
| 0 査読者割り当て待ち                                        |                                                                                                   |                                             |
| 0 副編集者評価待ち                                         |                                                                                                   |                                             |
| 1 副編集者決定待ち                                         |                                                                                                   |                                             |
| 3. 査読者のタスク                                         |                                                                                                   |                                             |
| 2 査読者スコア待ち                                         |                                                                                                   |                                             |
| 3 期限超過責読者のスコア                                      |                                                                                                   |                                             |
| レポート                                               |                                                                                                   |                                             |
| ∃ 論文ステータスと集計レポート                                   |                                                                                                   |                                             |
| ∃ ピアレビュー詳細 レポート                                    |                                                                                                   |                                             |
| <b>∃</b> ユーザーアカウント レポート                            |                                                                                                   |                                             |
| 丑 ユーザー実績 レポート                                      |                                                                                                   |                                             |
| * カスタムレポート保存フォルダー                                  |                                                                                                   |                                             |
| * At-A-Glance レポート                                 |                                                                                                   |                                             |

**備考:** 論文の進捗を確認できるため、編集長は査読に時間がかかりすぎる論文の扱い を即座に判断できます。

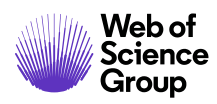

### 副編集者のビュー

副編集者が担当する論文のビューは [査読者の選択]、[査読者への依頼]、[査読者の アサイン] で構成されています。副編集者は依頼に返答のない査読者と期限を超過した 査読を追跡できます。

| 副編集者 リスト                                                                                                    | 简易検索 - <u>詳細検索</u>                                                                                                    |
|----------------------------------------------------------------------------------------------------|----------------------------------------------------------------------------------------------------|
| 各ステータスの名前をクリックすると、そのステータスにある論文のリストが表示されます。         6         6         2         6         2         7         7         7         7         7         7         7         7         7         7         7         7         7         7         7         7         7         7         7         7         7         7         7         7         7         7         7         7         7         7         7         7         7         7         7         7         7         7         7         8         8         9         10         11         12         12         13         14         15 | 検索したい単語と半角アスタリスク「*」を組み合わせることで、前方一<br>取検索や後方一取検索が可能です。例えばタイトルに「神経学」と「神<br>経科学」という単語を含む始文を検索するためには、タイトルのフィール<br>ドに「神経*」と入力し、検索ボタンをクリックします。<br>保存された検索: 選択▼ @ 編集<br>始文 ID:<br>タイトル:<br>著者の姓<br>または名<br>* キーワード: ② 選択<br>【検索 |

# 編集者リストを使用した論文へのアクセス

論文情報を表示するには、ダッシュボードの[編集者リスト] セクションでアクティブ なハイパーリンクを選択します。

#### ▶編集者リストを使用した論文へのアクセス

1. 編集者ダッシュボードの[編集者リスト]でアクティブなリンクを選択します。

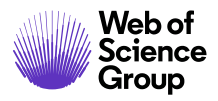

| 11 | 査読者選択待ち     |
|----|-------------|
| 0  | 査読者招待待ち     |
| 0  | 査読者割り当て待ち   |
| 2  | 査読者スコア待ち    |
| 1  | 期限超過査読者のスコア |
| 0  | 副編集者評価待ち    |
| 1  | 副編集者決定待ち    |
|    |             |

 [論文一覧] ページに、選択したステータスカテゴリに属する論文が含まれた テーブルが表示されます。たとえば、[査読者の選択] タスクのリンクをクリッ クすると、表のヘッダーに [査読者の選択] が表示されます。ここにリストされ たすべての論文は、次のステップで査読者の選択タスクを完了する対象となっ ています。

| 査読者選択待ち            | <b>結果</b> - <u>新規検索</u> - <u>村</u> | 金素条件の変更   | -                                                                       | 論文 1-1 / 1 |
|--------------------|------------------------------------|-----------|-------------------------------------------------------------------------|------------|
| <u>論文 ID</u> +     | <u>論文タイトル</u>                      | totaci 🕹  | 75-07                                                                   | 佐華を伝え      |
| 論文種別               | <u>著者(投稿者)</u>                     | 12000121  | ~/ ->~                                                                  | 1+# 21] 7  |
| WRK4-2019-<br>0025 | NEW TITLE [ 論<br>文を見る]             | 2019-12-1 | 副編集者: <u>Chen, Lei</u><br>編集長: 未定<br>管理者: <u>Chen, Lei</u>              |            |
| 元の記事               | S Chen, Lei                        |           | * 査読者の選択(IPI限 2019-12-11)<br>候補人数1;依読済ふ人数0;承諾済み人数0; 録選<br>済ホ人数0; 査読提出数0 | C          |
| SV 形式              | L<br>でエクスポート                       |           |                                                                         | 論文 1-1 / 1 |

- 3. 各論文リストには以下の情報が表示されます。
  - 論文 ID: システム生成された論文固有の ID
  - **論文種別**: 論文のカテゴリ
  - **論文タイトル**: 論文のタイトルと、投稿を表示するリンク
  - 著者(投稿者):論文を投稿する著者の氏名、著者の詳細を表示する ボタン、著者にEメールを送信するためのハイパーリンク
  - 投稿日: 投稿した日付(修正の場合は修正日)
  - ステータス: ピアレビュー プロセスでの投稿のステータスと、編集 スタッフのアサイン
  - 作業を行う: 投稿プロセスで次に実行する操作を指定するボタン

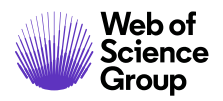

- ページ 17
- 4. (リンク付きの)列ヘッダーをクリックすると、リストを並べ替えることがで きます。
- 5. [作業を行う] ボタンから操作を選択し、[論文詳細] にアクセスします。

# 編集者のアサイン

副編集者のアサイン - 編集長のロール

- ▶ 副編集者のアサイン
  - 1. 多くのワークフローでは、編集長が副編集者を論文にアサインします。[**副編集** 者をアサイン]をクリックします。

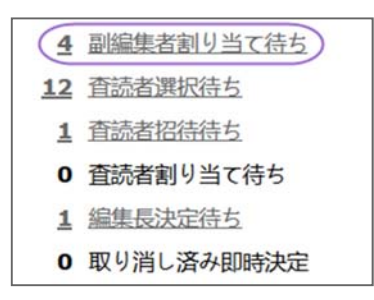

2. アサインが必要な論文のリストが表示されます。[作業を行う] アイコンを クリックして、作業と論文の詳細を表示します。

| 副編集者割り             | 当て特ち 結果 - <u>新想</u>               | <u>検索 - 検索条件の</u> | <u>交更</u>                                                                                                    | 論文 1-7 / 7 |
|--------------------|-----------------------------------|-------------------|----------------------------------------------------------------------------------------------------|------------|
| <u> 始文 ID</u> 🕈    | 論文タイトル                            |                   | 7=_87                                                                                                    | 作当たにろ      |
| 胎文種別               | <u> 著者(投稿者)</u>                   |                   | ~7-7^                                                                                                    | 1522079    |
| WRK4-<br>2019-0020 | test test [ <u>治文</u><br><u> </u> | 2019-11-27        | 副编集者: 未定<br>始集長: 未定<br>管理者: <u>yu, y</u>                                                                                          |            |
| 元の記事               | S yang, lei                       |                   | <ul> <li>副編集者の割り当て(期限 2019-12-27)</li> <li>査読者の選択(期限 2019-12-7)</li> <li>候相人数0; 依耕海み人数0; 赤踏海み人数0; 薛逗海<br/>み人数0; 堂朝婦出数0</li> </ul> | )          |
| 🔄 CSV 形式           |                                   |                   | म, / इ. U; अग्रामय इ. U                                                                                                    | 始文 1-7 /   |

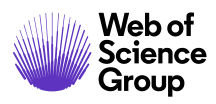

3. 編集長はドロップダウンリストで副編集者を選択します。

| Ma<br>Durmi, I |                              |                                 |       | 管理者: yuz_y |
|----------------|------------------------------|---------------------------------|-------|------------|
| * <u></u>      | 着の選択(期間 201<br>(人数0: 世界(研)人数 | 9-12-7)<br>0: 承留深み人町 0: 即注深み人町( | 0. ge | 副编集者:未定    |
| * 元の<br>- 副編   | 記事<br> 実者の割り当て (明            | 團 2019-12-27)                   |       |            |
| + yan          | g, <u>lei</u> (連持責任者)        |                                 |       |            |
| test           | test                         |                                 |       | ⊟ 4 №      |

4. 副編集者を選択する前に、編集長は[詳細の表示]で副編集者に関する情報を確 認できます。

| 査読 (REV) CC 管理 ▼ チサポート ▼<br>zックリスト待ち / WRK4-2019-0026 の5##                                                                                                    | <ul> <li>ScholarOne Manuscripts - Goo</li> <li>mc06-beta.manuscriptce</li> <li>S1M スーパー強調</li> <li>アカウントの要認の<br/>一サーに関するコメー<br/>・検索からアカウン</li> </ul> | gie Chrome<br>htral.com/prod6-<br>読マスター<br>以下に表示されます。ユ<br>・ の入力、またはPU<br>・ を表示する場合、ユー | s1m_sjm?PARAMS=<br>ーザーに e-mail を送信す<br>Med データベースの情報<br>ザーにログイン情報を送信 | xik_s68Ycbm1m<br>るには、氏名をクリ・<br>の表示を行うこともで<br>することもできます。 | ー ロ<br>IoAaF6f78tuH<br>ックします、ユ<br>できます、ユーザ | × |
|----------------------------------------------------------------------------------------------------|----------------------------------------------------------------------------------------------------|---------------------------------------------------------------------------------------|----------------------------------------------------------------------|---------------------------------------------------------|--------------------------------------------|---|
|                                                                                                    | 7カウント                                                                                                    | 情報 著者 难歴 直日                                                                           | 時期 開始 日本 日本 日本 日本 日本 日本 日本 日本 日本 日本 日本 日本 日本                         | 表示センター 躍歴                                               | 編集長 履歴                                     |   |
| 除女民間                                                                                                    | Chen, Lei Tester:副編集者の                                                                                                    | REIZ 1948                                                                             |                                                                      |                                                         |                                            |   |
| 端人计问                                                                                                    | 1 過去 12 か月の担当<br>1 週在の担当数                                                                                                    | 敏                                                                                     |                                                                      |                                                         |                                            |   |
| €1/8€                                                                                                    | 履歴<br>当ジャーナル:過去 6 か月   注                                                                                                    | 去 12 か月   過去 18                                                                       | か月 十主公工表示                                                            |                                                         | 1-1/1                                      |   |
| <ul> <li>Yung, Jei (七四田介3) (連絡責任者)</li> <li>元の記事</li> <li>三の記事(七四田介3)(連絡責任者)</li> <li>三の記事</li> <li>副編集者の割り当て(田田 2010-1-1)</li> <li># (細人市): (細語ネ人市): 第二部ネ人市): 第</li> <li>出版の</li> </ul> | WRK4-2019-0025<br>NEW TITLE<br>元の記事<br>Chen, Les (御恩南任會)                                                                                             | 副編集者: Chen,<br>編集長: 未定<br>管理者: Chen, L<br>査読者の選択(第<br>候述人政1;依頼                        | Lei<br>H<br>费 2019-12-11)<br>资み人数 0; 伊諾済み人数 0;                       | 辞慮済み人数 0; 査団                                            | 8出版 0<br>1-1 / 1                           |   |
| 田田田 ≧ PDF ● 補足ファイル ② 原稿ファイ<br>副編集者 リスト                                                                                                    | /                                                                                                    |                                                                                       |                                                                      | <b>0</b> 72                                             | ドウを閉じる                                     |   |
| 順番 名前 ステー                                                                                                    | 97                                                                                                    | #E122                                                                                 | NUR.                                                                 |                                                         |                                            |   |
| リストから選<br>択:<br>Chen, Lei (ScholarOne) (prod                                                                                                    | 6-s1m_sjm オフィス) (1)                                                                                                    | • 🕄 詳細の                                                                               | 表示) 🗹 アサイン                                                           |                                                         |                                            |   |
|                                                                                                    |                                                                                                    | 著者が推薦する//                                                                             | 反対する 副編集者 を表示                                                        |                                                         |                                            |   |
| - ×ŧ                                                                                                    |                                                                                                    |                                                                                       |                                                                      |                                                         |                                            |   |
| タイトル 更新者                                                                                                    | 更新日時                                                                                                    | 編集                                                                                    | 向的                                                                   |                                                         |                                            |   |
| 1 T T + 5 (1 + 4)                                                                                                    |                                                                                                    |                                                                                       | ● メモを追加                                                              |                                                         |                                            |   |

5. [**アサイン**] ボタンをクリックします。

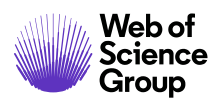

副編集者のアサインの変更 - 編集長のロール

# ▶ 副編集者のアサインの変更

1. 現在の副編集者のアサインを解除して、別の副編集者を論文にアサインする場合は[論文情報]タブに移動します。[次の場所までスクロール]ドロップダウン メニューで[副編集者リスト]を選択します。

|                                                                                                    |                                                                    |                                                |                                    |                   |                                          | 査読者の選択                                                             |
|----------------------------------------------------------------------------------------------------|--------------------------------------------------------------------|------------------------------------------------|------------------------------------|-------------------|------------------------------------------|--------------------------------------------------------------------|
| <ul> <li>WRK4-2019-0</li> <li>test1</li> <li>Chen_Lei (代語)</li> <li>元の記事</li> <li>査読者の選択(明)<br/>期間を23日指告<br/>機能人影の(抗振調<br/>品類出版の)</li> <li>決定(明問題 2019)</li> </ul> | 003<br>聖性) (建築責任者)<br>限 2019-11-6)<br>味人数 0: 単語達み人数<br>12-28)      | 1 0; 辞遗演み人数 0; 重                               | 投稿日: 2019-10-27                    | ; 最終更新日; 2(       | 前19-10-27;投稿/<br>副編<br>編集                | からの経過時間<br>32日20時<br>機者: <u>yu.y</u><br>長: 未定<br>者: <u>Chen. L</u> |
| HTML PDF                                                                                                    | (足ファイル <b>白原稿</b> :                                                | ファイル ¶要旨 🖻                                     | カバーレター Q外部                         | 検索 40分析           |                                          |                                                                    |
| 次の場所までスクロール<br>次の場所までスクロール<br>概要<br>やすて歴歴                                                                                                    | . •                                                                | 27                                             |                                    |                   |                                          |                                                                    |
| 次の場所までスクロール<br>次の場所までスクロール<br>概要<br>没訂題歴<br>論文スタブデータ<br>著者の入力情報                                                                                                    | 3: 2019-10-2<br>B: <u>Chen, Lei</u>                                | 27<br>著者 直続者 副編集者 奏                            | デセンター 編集長 管理者                      | 務行論集会 横           | 管理者開始日:                                  | 2019-10-2                                                          |
| 次の場所までスクロール<br>次の場所までスクロール<br>概要<br>改訂履歴<br>論交スタブデータ<br>著者の入力情報<br>智慧者に転送<br>編集長に転送                                                                                | . ▼<br>3: 2019-10-2<br>5: <u>Cheo.lei</u><br>#<br>F: <u>Y⊍_Y</u> ● | 27<br>巻き 重読者 副編集者 取<br>重読者 副編集者 取示セン           | デセンター 編集長 管理者<br>ター 編集長 管理者        | 発行論集者 構           | 管理者開始日:<br>副編集者開始<br>日:                  | 2019-10-2<br>2019-11-2                                             |
| 次の場所までスクロール<br>次の場所までスクロール<br>概要<br>改訂履歴<br>論文スタブデータ<br>著者の入前報<br>管理者に転送<br>管理者チェックリスト<br>副編集者、リスト                                                                 | . ▼<br>3: 2019-10-2<br>5: <u>Chen, Lei</u><br>5: <u>YULY</u>       | 27<br>著者 重読者 副編集者 明道<br>重読者 副編集者 明示セン          | デセンター 編集長 管理者<br>ター 編集長 管理者        | 発行論業者 構           | 管理者院幼日:<br>副編集者院幼<br>日:                  | 2019-10-2<br>2019-11-2<br>• Þy                                     |
| 次の場所までスクロール<br>次の場所までスクロール<br>概要<br>改訂 運歴<br>論文スタブデータ<br>著者の入力情報<br>管理者に転送<br>端環長に転送<br>管理者チェックリスト<br>総編集者リスト<br>編集長決定<br>編集長別時決定<br>课書号                           | <br>: 2019-10-2<br>: <u>Cheo.lei</u><br>: YULY **                  | 27<br>巻き 単純者 副純集者 明<br>単純者 副純集者 明示セン<br>論文タイトル | 5センター 編集長 管理者<br>ター 編集長 管理者<br>投稿日 | 発行論業者 構<br>採吉通知 / | 管理者開始日:<br>副編集者開始<br>日:<br>/ <b>各名回答</b> | 2019-10-2<br>2019-11-2<br>二トッ<br>修動                                |

2. 置き換える編集者の名前の下にある(担当を変更)リンクをクリックします。

| - 副編集者 リスト |                                    |                     |    |             |  |  |
|------------|------------------------------------|---------------------|----|-------------|--|--|
| 順番         | 名前                                 | ステータス               | 履歴 | 削除          |  |  |
| (          | ( <u>担当を変更)</u><br>( <u>担当を変更)</u> | アサイン済み (2019-11-29) |    | $\boxtimes$ |  |  |

3. ドロップダウンメニューから新しい副編集者を選択し、[**アサイン**]をクリックします。

| 副編集 | 諸リスト   |                                          |                          | 3.0 |
|-----|--------|------------------------------------------|--------------------------|-----|
| 順番  | 名前     | ステータス                                    | 履歴                       | 削除  |
| リスト | トから選択: | One, Localization (prod6-s1m_sjm オフ      | ィス) (0) 💌 🕄 詳細の表示 📝 アサイン |     |
|     |        | 副編集者を選択 (現在の担当数)                         |                          |     |
|     |        | One, Localization (prod6-s1m_sjm オフィス) ( | 0)                       |     |

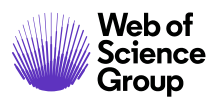

4. 新しい副編集者への Eメールがポップアップ表示されます。必要に応じて編集 し、[保存して送信] をクリックします。

|                                            | (11004 2019 0020)                             | 別のテンプレートを選択                       | Assign a new Editor 🗸 |
|--------------------------------------------|-----------------------------------------------|-----------------------------------|-----------------------|
| From:                                      | qa-mc@mailinator.com                          |                                   |                       |
| To:                                        | chenlei@thomsonreuters.com                    |                                   |                       |
| CC:                                        |                                               |                                   |                       |
| BCC:                                       |                                               |                                   |                       |
| 件名:                                        | Manuscript ID WRK4-2019-0026 - assigned       |                                   |                       |
|                                            | Sincerely,<br>S1M スーパー雑誌マスター Editorial Office |                                   |                       |
|                                            |                                               |                                   | a                     |
| この E-Mail に                                | ファイルを添付:                                      | 添付ファイル                            |                       |
| この E-Mail に<br>参照… ファ                      | ファイルを添付:<br>イルが選択されていません。                     | 添付ファイル<br>ファイル名                   | unt HARGE             |
| この E-Mail に<br>参照 ファ<br>添付する論文フ<br>ファイルを選択 | ファイルを添付:<br>イルが選択されていません。<br>ァイルを選択:<br>      | 添付ファイル<br>ファイル名<br>ファイルが添付されていません | unt Hourse            |

5. すぐにアサインを解除した副編集者への Eメールがポップアップ表示されま す。再度、必要に応じて編集し、[**保存して送信**] をクリックします。

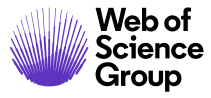

|                                                    | (WRK4-2019-0026)                              | 別のテンプレートを選択(Unassi                      | gn Editor 🔻  |
|----------------------------------------------------|-----------------------------------------------|-----------------------------------------|--------------|
| From                                               | qa-mc@mailinator.com                          |                                         |              |
| То                                                 | o-yuyahui01@beyondsoft.com                    |                                         |              |
| cc                                                 |                                               |                                         |              |
| BCC                                                | Manuagint ID WRK4-2010-0026 - unanging        |                                         |              |
| 本文                                                 | Manuscript ID WKK4-2019-0020 - Unassign       |                                         |              |
|                                                    | Sincerely,<br>SIM スーパー雑誌マスター Editorial Office |                                         |              |
|                                                    | 1                                             |                                         |              |
| この E-Mail に                                        | ファイルを添付:                                      | 添付ファイル                                  |              |
| この E-Mail に<br>参照 フ                                | 、ファイルを添付:<br>ァイルが選択されていません。                   | 添付ファイル<br>ファイル名                         | 削除           |
| この E-Mail に<br>参照 フ<br>添付する論文フ<br>ファイルを選           | ンファイルを添付:<br>ァイルが選択されていません。<br>!アイルを選択:<br>兄  | <b>添付ファイル</b><br>ファイル名<br>ファイルが添付されています | 前期後          |
| この E-Mail に<br>参照 フ<br>添付する論文:<br>ファイルを選<br>3 添付   | ファイルを添付:<br>ァイルが選択されていません。<br>ァイルを選択:<br>尺    | 添付ファイル<br>ファイル名<br>ファイルが添付されていま         | <br>削除<br>ぜん |
| この E-Mail に<br>参照 フ<br>添付する論文フ<br>ファイルを選<br>(3) 添付 | ンファイルを添付:<br>ァイルが選択されていません。<br>シァイルを選択:<br>ぺ  | 添付ファイル<br>ファイル名<br>ファイルが添付されていま         | <br>削除<br>ぜん |

査読者の選択、依頼、アサイン

#### 査読者の選択、依頼、アサインの概要 - 副編集者のロール

多くのワークフローでは、副編集者が査読者の選択、依頼、アサインを行います。

- 選択 査読を依頼する査読者の選択リストを作成します。
- 依頼 査読者に依頼状を送信します。
- アサイン 通常は自動化されますが、ドロップダウンリストから選択することもできます。

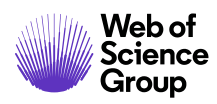

### [処理中] インジケータについて

査読者をアサインするプロセス全体を通して、[処理中] インジケータには作業の完了 に必要なステップと完了したステップが正確に示されます。通常、[必要査読数] は編 集可能なフィールドです。

| 処理中           |      |
|---------------|------|
| 必要变获数 ≠       | 2    |
| 候補人数 #        | 0    |
| 依赖济み人数 #      | 0    |
| 承諾済み人数 =      | 0    |
| 鋒退済み人数 ≠      | 0    |
| 査研提出済み人数<br># | 0    |
|               | 🖌 保存 |

雑誌がこのフィールドを編集可能にした場合、フィールドに別の番号を入力して[保存]をクリックすると、必要な査読の数を変更できます。

## ピアレビュー プロセスの省略

ピアレビュー プロセスを完全に省略するには、[必要査読数]の設定を0に変更しま す。論文はワークフローの次のアクションタスクに移動します。通常は、[決定]、[予 備決定]、[評価の作成] のいずれかのタスクです。

#### 2つのキューへの論文の表示

論文がダッシュボードの[編集者リスト] セクションの2つの異なる待ちリストに表示 されることがあります。これは主に、必要な査読が複数あり、それらの査読が異なる 段階にある場合です。

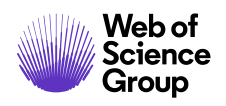

以下の例では、[論文詳細]ページの[処理中]インジケータには必要な査読が2つあり ます。査読者は1つを承認し、もう1つを辞退しています。査読者が辞退した論文は [査読者の選択]待ちリストに表示されます。承認した論文の期限が過ぎると、その論 文は[期限超過査読者のスコア]待ちリストにも表示されます。

これは論文の状態を正確に示すためですが、[編集者リスト]では混乱して論文を2回数 えてしまう可能性があります。追加の査読者を依頼して承認されると変更されます。 追加の査読者を依頼しない場合は、[処理中]インジケーターの必要な査読の数を減ら すことができます。

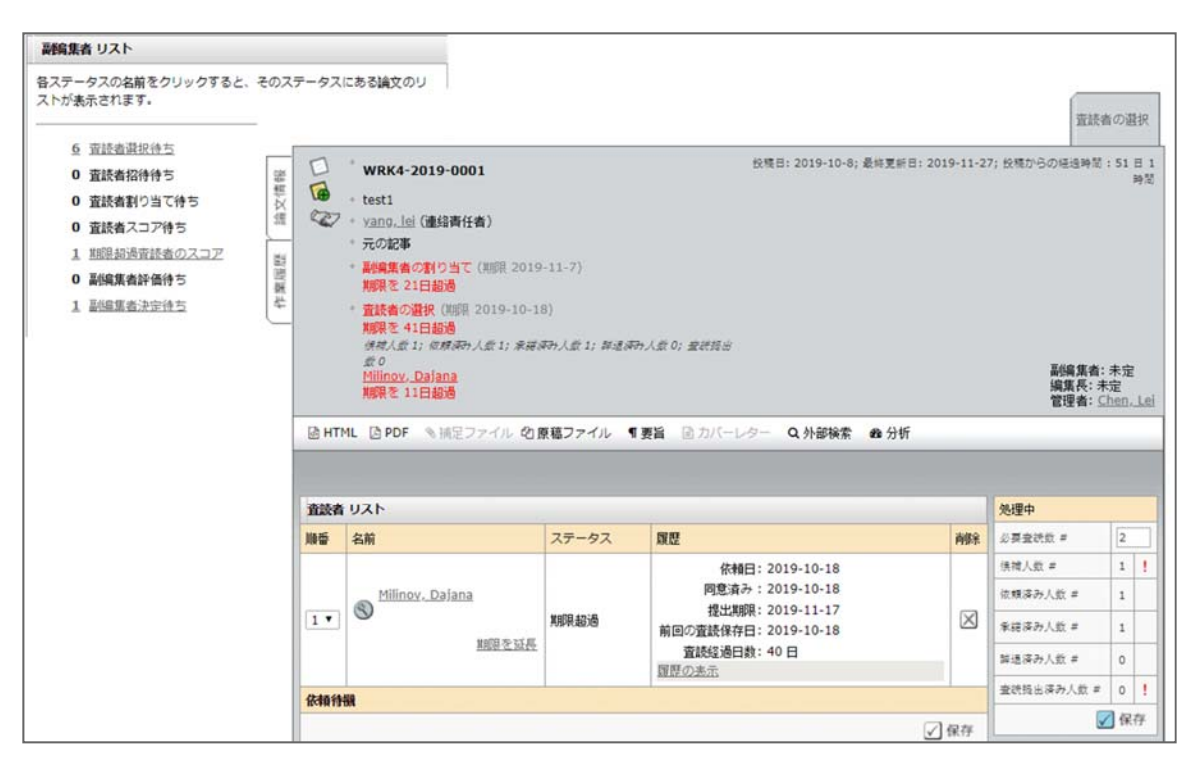

# 査読者の選択

サイトの設定に応じて、サイトデータベースで査読者を検索する複数の方法があります。

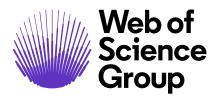

ページ 24

# ▶ 査読者の選択

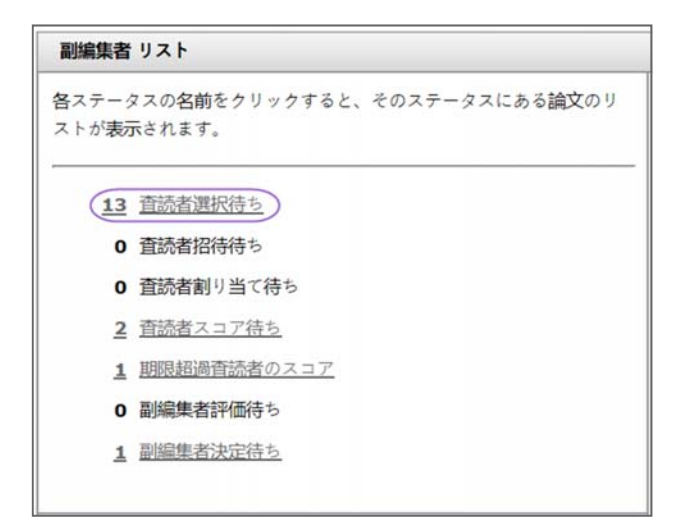

1. ダッシュボードの[編集者リスト] セクションで[査読者の選択]をクリックします。

| 査読者選択待ち            | 1 論文がブライン                      | ドされています。結 | 課 - <u>新規検索</u> - <u>検索条件の変更</u> 論文 1                      | -10 >/12 ( ) |
|--------------------|--------------------------------|-----------|------------------------------------------------------------|--------------|
| <u>論文 ID</u> +     | <u>論文タイトル</u>                  |           | 75-07                                                      | 佐業を伝え        |
| 論文種別               | <u>著者(投稿者)</u>                 |           | ~/~~                                                       | 1F#(21])     |
| WRK4-2019-<br>0025 | NEW TITLE [ 論<br><u>文を見る</u> ] | 2019-12-1 | 副編集者: <u>Chen, Lei</u><br>編集長: 未定<br>管理者: <u>Chen, Lei</u> |              |
| 元の記事               | S Chen, Lei                    | 2015 12-1 | <ul> <li>         ・          ・</li></ul>                   |              |

2. [査読者の選択] 画面が表示されます。[作業を行う] をクリックします。

| 査読者 | 皆リスト |       |    |      |
|-----|------|-------|----|------|
| 順番  | 名前   | ステータス | 履歴 | 肖咏余  |
| 依頼後 | 놼    |       |    |      |
|     |      |       |    | 🖌 保存 |

3. [論文詳細] 画面が表示されます。 [査読者リスト] セクションには、査読者が選 択されていないことが示されます。

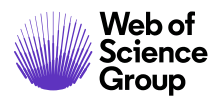

4. 査読者の検索には複数のオプションがあります。オプションについては以下の 「**査読者の検索方法」**のセクションで説明します。オプションを選択して検索 します。検索結果が表示されます。

| 結果 - 新規検索 - 検索条件の変更 - ソートの変更                                                   |                   |             | 3      | 1-2 / 2 |
|--------------------------------------------------------------------------------|-------------------|-------------|--------|---------|
| 検索条件:名または姓 = "yu"<br>氏名、キーワード、所属機関、ロール                                         | 現在 / 過去 12<br>か 月 | 最終査読からの経過日数 | 平均Rスコア | 追加      |
| <ul> <li>Yu, Hui Y.</li> <li>Keyword 1<br/>CCC</li> <li>ロール: 著者 査読者</li> </ul> | 0<br>/<br>0       | 0           | 0      |         |

5. 各名前の前には拡大鏡があります。拡大鏡をクリックすると、その査読者の詳 細情報が表示されます。

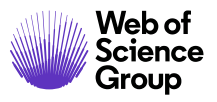

| 1 / 2 🕑          |                            | アカウント            | 情報 著者 履歴          | 查読者 履照 |
|------------------|----------------------------|------------------|-------------------|--------|
| Yu, Hui Ya : 査読者 | 首の履歴情報                     | 1                | 1                 |        |
| ジャーナル: PROD6     | S1M_SJM                    |                  |                   |        |
| C                | ) 過去 12 か月の担当数             |                  |                   | リストに追加 |
| C                | 現在の担当数                     |                  |                   |        |
| C                | 過去 12 か月の査読提出数             |                  |                   |        |
| C                | 查読未提出数                     |                  |                   |        |
| C                | 未返答の依頼数                    |                  |                   |        |
| 該当なし             | 前回の依頼日                     |                  |                   |        |
| C                | 返答の回数:使用不可                 |                  |                   |        |
| C                | 返答の回数: 同意済み                |                  |                   |        |
| C                | 返答の回数:応答なし                 |                  |                   |        |
| C                | 」返答の回数:辞退済み                |                  |                   |        |
| c                | 」返答の回数: 遅延応答               |                  |                   |        |
| 0日0時間            | 平均所要日数                     |                  |                   |        |
| 該当なし             | 平均 R スコア 🔞                 |                  |                   |        |
| 1.00             | ) 平均 M スコア 🝞               |                  |                   |        |
| C                | 査読が招待されたが、査読が返されていな        | い割合 (%)          |                   |        |
| C                | 査読が割り当てられたが、査読が返されて        | いない割合 (%)        |                   |        |
| C                | "受理"に提案された論文の割合 (%)        |                  |                   |        |
| c                | "修正"に提案された論文の割合 (%)        |                  |                   |        |
| c                | "リジェクト (強制)"に提案された論文の      | )割合 (%)          |                   |        |
| 履歴               |                            |                  |                   |        |
| 当ジャーナル: 過去       | 6 か月   過去 12 か月   過去 18 か月 | すべて表示            |                   | 0-0/0  |
| 論文 ID・タイトル       | ·論文種別·著者                   | 判定 /<br>結果 (決定者) | 平均 R スコア<br>M スコア | 7 / 履歴 |
| 論文が見つかりませ        | んでした                       |                  |                   |        |
|                  |                            |                  |                   | 0-0/0  |

詳細情報は新しいウィンドウに表示されます。査読者のロールの統計情報は画面の下部に表示されます(設定されている場合)。また、[リストに追加]アイコンも表示され、[査読者リスト]に査読者を簡単に追加できます。終了したらウィンドウを閉じます。

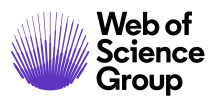

| <b>結果 -</b> 新規検索 - 検索条件の変更 - ソートの変更 | 1-10 → /14 ◀ ▶                                                                                                    |
|-------------------------------------|----------------------------------------------------------------------------------------------------|
| 検索条件: ロール = "S1M スーパー雑誌マスター 査読者"    |                                                                                                    |
| 氏名、キーワード、所属機関、ロール                   | 最終<br>現在 /<br>過去<br>12か<br>月<br>経<br>20<br>12か<br>12か<br>12か<br>12か<br>12か<br>月<br>経<br>12か<br>12か<br>12か<br>12か<br>12か<br>12か<br>12か<br>12か |
| Second 1     a, a     ロール: 著者 査読者   | 0/0 0 0                                                                                                    |
| 🔄 新規検索 🔇 検索条件変更                     | ● 追加 ● 追加して次ページへ                                                                                                    |
| G CSV 形式でエクスポート                     | 結 1-10 ▼/14 ◀ ▶                                                                                                    |

- 7. 査読者を特定して、査読者名の横にある[追加] チェックボックスをクリックします。
- 8. 検索結果の下部にある [追加] ボタンをクリックして、チェックした査読者を追加します。

#### 査読者の検索方法

査読者を検索する方法は複数あります。それぞれの方法を以下で説明します。

#### 著者が希望する/しない査読者

これは、著者が投稿プロセスで提供した著者のリストです。以下の例は査読者の推薦 を示しています。この査読者を採用する場合は、[追加] チェックボックスをクリック してから [追加] ボタンをクリックします。

[希望する/希望しない査読者]の所属機関が査読者の名前の下に表示されます(サイト に設定されている場合)。また、Google と Web of Science の外部検索のリンクを直接 クリックして査読者を検索できます(設定されている場合)。

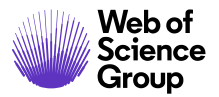

| 🖃 著者が希望する/しない査読者                                                                                                    |                          |                      |                              |              |    |
|----------------------------------------------------------------------------------------------------|--------------------------|----------------------|------------------------------|--------------|----|
| 氏名、キーワード、所属機関、ロール, 理由                                                                                                    | 外部検索 🕄                   | 現在 /<br>過去 12 か<br>月 | 最終 <u>査</u> 読か<br>らの経過日<br>数 | 平均 R スコ<br>ア | 追加 |
| <ul> <li>Solut, bing 希望する<br/>Keyword 2</li> <li>VIVES University of Applied<br/>Sciences</li> <li>ib https://orcid.org/0000-0002-<br/>2838-9834 ✓<br/>ロール: 著者 査読者<br/>Good</li> </ul> | Google<br>WEB OF SCIENCE | 1/1                  | 0                            | 0            |    |

Web of Science<sup>®</sup>の査読者の検索結果

各論文が査読者選択タスクに到達すると、自動的に検索要求が生成されるため、編集 者はサイトにアクセスするとただちに検索結果を確認できます(サイトに設定されて いる場合)。

備考: 査読者検索の結果が返されるのは、要旨が付けられた投稿だけです。

Web of Science で検索された各査読者候補は、一連の経歴および文献データと共に返されます。これらのデータを利用して、副編集者は査読者候補が投稿論文に適しているかどうかを判断できます。査読者の氏名のほか、入手可能な場合は Eメール アドレスや所属機関・部署名も通知されます。査読者の ORCID iD は ORCID レコードへのリンクとして表示されます。さらに、査読者候補が公開した最大3本の論文が、投稿論文との関連性が高いものから順に表示されます。

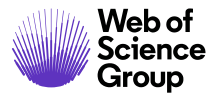

ページ 29

| □ Web of Science の 査読者 ロケーター結果 <sup>®</sup>                                                                                                    |                     | 結果                  | 1-10        | ▼ /20 ◀ ▶ |
|----------------------------------------------------------------------------------------------------|---------------------|---------------------|-------------|-----------|
| 潜在的 查読者 詳細                                                                                                    | 現在 /<br>過去 12<br>か月 | 最終査読<br>からの経<br>過日数 | 平均 R<br>スコア | 追加        |
| <ul> <li>Fieseler, Lars         lars.fieseler@zhaw.ch; Zurich Univ Appl Sci         ZHAW, Swiss Fed Inst Technol, Zurich Univ         Appl Sci     </li> <li><a href="https://orcid.org/0000-0002-9485-7501">https://orcid.org/0000-0002-9485-7501</a> </li> <li><a href="https://orcid.org/0000-0002-9485-7501">https://orcid.org/0000-0002-9485-7501</a> </li> <li>&lt;a href="htt&lt;/td&gt;<td></td><td></td><td></td><td>+ 追加</td></li></ul> |                     |                     |             | + 追加      |

表示された各論文には[詳細の表示] リンクが付けられています。このリンクをクリック すると、その論文の詳細情報が表示されます。著者のほか、雑誌名、公開年、DOI および Web of Science レコードがリンクとして表示され、追加情報にすばやくアクセスできます。

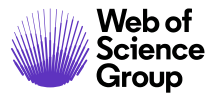

| Web of Science の 査読者 ロケーター結果 <sup>®</sup>                                                                               |                       | 結果                  | 1-10        | /20 4      |
|----------------------------------------------------------------------------------------------------|-----------------------|---------------------|-------------|------------|
| 王的 查読者 詳細                                                                                                    | 現在 /<br>過去 12<br>か月   | 最終査読<br>からの経<br>過日数 | 平均 R<br>スコア | 追加         |
| Fieseler, Lars                                                                                                    |                       |                     |             |            |
| lars.fieseler@zhaw.ch; Zurich Univ Appl Sci<br>ZHAW, Swiss Fed Inst Technol, Zurich Univ<br>Appl Sci                    |                       |                     |             |            |
| https://orcid.org/0000-0002-9485-7501<br>ロール: 著者 査読者                                                                    | ~                     |                     |             | <b>于</b> 追 |
| 関連作業:                                                                                                    |                       |                     |             |            |
| <ul> <li>Complete Genome Sequences of Escherichia<br/>coli Phages vB_EcoM-EP75 and vB_EcoP-<br/>EP333(詳細の表示)</li> </ul> |                       |                     |             |            |
| Complete Genome Sequences<br>vB_EcoM-EP75 and vB_EcoP-                                                                  | s of Escheri<br>EP335 | chia coli P         | hages       | -          |
|                                                                                                    | even;Witte            | , Sander;           | その他のも       | の          |
| van Mierlo, Joel; Hagens, St                                                                                            |                       |                     |             |            |
| <ul> <li>van Mierio, Joel; Hagens, St</li> <li>MICROBIOLOGY RESOURCE</li> </ul>                                         | ANNOUNC               | EMENTS,             | 2019        |            |
| <ul> <li>van Mierio, Joel;Hagens, St</li> <li>MICROBIOLOGY RESOURCE</li> <li>DOI:<u>10.1128/MRA.00078-1</u></li> </ul>  | ANNOUNC               | EMENTS,             | 2019        |            |

[査読者検索] で検索した査読者の候補のリストから査読者を追加するには、[追加] ボタンをクリックします。新しいウィンドウが表示されたら査読者のアカウントを作 成して、依頼する査読者のリストに追加します。

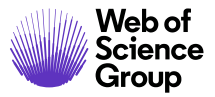

|                                             |                                                                     | ター結果。                                                   | 1000000             | 結果                        | 1-10        | . /20 4 |
|---------------------------------------------|---------------------------------------------------------------------|---------------------------------------------------------|---------------------|---------------------------|-------------|---------|
| 在的 查読者                                      | 皆詳細                                                                 |                                                         | 現在 /<br>過去 12<br>か月 | 最終査読<br>からの経<br>過日数       | 平均 R<br>スコア | 追加      |
| Fiesel                                      | er, Lars                                                            |                                                         |                     |                           |             |         |
| lars.fie<br>ZHAW,<br>Appl So                | seler@zhaw.ch; Zurich l<br>Swiss Fed Inst Technol,<br>ci            | Jniv Appl Sci<br>Zurich Univ                            |                     |                           |             |         |
| <mark>値</mark> <u>ht</u><br>ロール             | <u>tps://orcid.org/0000-00</u><br>: 著者                              | 02-9485-7501 🗸                                          |                     |                           |             | 于追加     |
| 関連作                                         | *                                                                   |                                                         |                     |                           | /           |         |
| <ul> <li>Com<br/>coli I<br/>EP33</li> </ul> | plete Genome Sequence<br>Phages vB_EcoM-EP75 a<br>35 詳細の表示          | s of Escherichia<br>nd vB_EcoP-                         |                     | /                         |             |         |
| プカウントの<br>作成                                | ゥシト                                                                 |                                                         |                     |                           |             |         |
| 1FPX / /.                                   |                                                                     |                                                         |                     |                           |             |         |
| 1686 7 7.                                   |                                                                     |                                                         |                     |                           |             | -       |
| TFAC 7 7.                                   | 必须 名:                                                               | ミドルネーム:                                                 |                     | 8週姓:                      |             |         |
| 前                                           | ❷舞 名:<br>Lars                                                       | ミドルネーム:                                                 |                     | og 姓:<br>Fieseler         |             | _       |
| 敬称:<br>博士 ▼                                 | ø療 名:<br>Lars<br>学位:                                                | ミドルネーム:                                                 |                     | ❷蜩 姓:<br>Fieseler         |             |         |
| 敬称:<br>博士 ▼                                 | ❷魇 名:<br>Lars<br>学位:                                                | ミドルネーム:<br>参須 E-Mail アドレス<br>lars.fieseler@zhaw         | k:<br>.ch           | ð氣 姓:<br>Fieseler         |             |         |
| 敬称:<br>博士 ▼                                 | <ul> <li>●項名:</li> <li>Lars</li> <li>学位:</li> <li>所属機関名:</li> </ul> | ミドルネーム:<br>参算 E-Mail アドレス<br>lars.fieseler@zhaw<br>部署名: | k:<br>.ch           | ❷ <b>须</b> 姓:<br>Fieseler |             |         |
| 敬称:<br>博士 ▼                                 | ❷魇 名:<br>Lars<br>学位:<br>所属機關名:<br>▲ Zurich Univ Appl Sci<br>ZHAW ¥  | ミドルネーム:<br>参頻 E-Mail アドレス<br>lars.fieseler@zhaw<br>部署名: | .ch                 | 砂爛 姓:<br>Fieseler         |             |         |
| 敬称:<br>博士▼                                  | 参照 名:<br>Lars<br>学位:<br>所属機関名:<br>▲ Zurich Univ Appl Sci<br>ZHAW ¥  | ミドルネーム:<br>ゆ気 E-Mail アドレス<br>lars.fieseler@zhaw<br>部署名: | .:<br>.ch<br>インドウオ  | ❷頻 姓:<br>Fieseler<br>と閉じる | 作成し         | て追加     |

### 簡易検索

姓や名で検索したり、複数の査読者を検索する場合、カンマで区切るかアスタリスク (\*)を使用するとワイルドカード検索が行えます。すばやく結果を得るには4文字以 上を使用します。デフォルトでは査読者のロールのあるユーザーのみが検索されま す。他のロールを検索する場合はリストから検索します。

[検索] ボタンをクリックします。

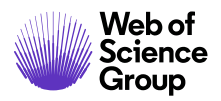

| □ 簡易検索            |       |   |  |
|-------------------|-------|---|--|
| 氏名(姓または           | ):    | 0 |  |
| 全て表示<br>著者<br>斎読者 | ▲ III |   |  |
| 副編集者<br>表示センター    | -     |   |  |

査読者を選択する場合は、[追加] チェックボックスをクリックしてから [追加] ボタン をクリックします。

| <b>結果 - 新規検索 - 検索条件の変更 - ソートの変更</b>          |           |             |        | 1-3/3  |
|----------------------------------------------|-----------|-------------|--------|--------|
| 検索条件: 姓 = "yang"; ロール = "S1M スーパー雑誌マスター 査読者" |           |             |        |        |
| 氏名、キーワード、所属機関、ロール                            | 現在/過去12か月 | 最終宣読からの経過日数 | 平均Rスコア | 追加     |
| 🕲 yang, lei.<br>AAAA, aaa                    | 0/0       | 0           | 0      |        |
| ロール: 著者 査読者                                  |           |             | 6      | 1:0 10 |
| S CSV 形式でエクスポート                              |           | ź           | は果     | 1-3/3  |

#### 関連論文検索

ScholarOne Manuscripts ではサイト内の関連する論文を検索できます(サイトに設定されている場合)。また、査読者が査読した他の論文の履歴データをリンクすることができます。

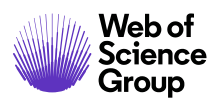

| 著者名:        | 著者 ミドルネーム:                                   | 著者 姓:  |    |           |
|-------------|----------------------------------------------|--------|----|-----------|
| 查読者 名:      | 査読者 ミドルネーム:                                  | 查読者 姓: |    | 🔄 連絡責任者のみ |
| 論文 ID:      | 論文タイトル:                                      |        |    |           |
| キーワード:      |                                              |        |    |           |
|             | ✓ 選択 AND ▼                                   |        |    |           |
|             | ☑ 選択 AND ▼                                   |        |    |           |
|             | <ul> <li>✓ 選択 AND ▼</li> <li>✓ 選択</li> </ul> |        |    |           |
| 表示順         |                                              |        |    |           |
| 最優先するソート順:  | 氏名(姓、名)                                      | •      | 昇順 | •         |
| 次に優先するソート順: | 現在の担当数                                       | •      | 隆順 | •         |

| <b>結果 -</b> <u>新現検索</u> - <u>検索条件の変更</u> - <u>ソートの変更</u><br>検索条件: 関連直続者 姓 = "yang" |               |             |        | 1-3 / 3 |
|------------------------------------------------------------------------------------|---------------|-------------|--------|---------|
| 氏名、キーワード、所属機関、ロール                                                                  | 現在 / 過去 12 か月 | 最終宣読からの経過日数 | 平均Rスコア | 追加      |
| Syang, lei. (prod6-s1m_sjm オフィス)                                                   |               |             |        |         |
| Keyword 1<br>TEST                                                                  | 0<br>/<br>6   | 1           | 0      |         |
| <u>https://orcid.org/0000-0001-8407-467X</u> ✓<br>ロール: 著者 査読者 編集長                  |               |             |        |         |
| WRK4-2019-0002 (查読者))                                                              |               |             |        |         |
| * test [ 論文を見る]                                                                    |               |             |        |         |
| * Keyword 1                                                                        |               |             |        |         |
| WRK4-2019-0003 (查読者)                                                               |               |             |        |         |
| * test1 [ 論文を見る]                                                                   |               |             |        |         |
| * Keyword 1                                                                        |               |             |        |         |

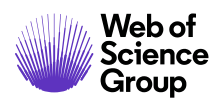

履歴データの表示を選択した場合、作業中の論文に戻るのに画面上部のパンくずリストを使用する必要があります。

| 期限超過直読者のスコア WRK4-2019-0001の詳細 / WRK4-2019-0021 d                                                        | )詳細                                                 |                    |
|----------------------------------------------------------------------------------------------------|-----------------------------------------------------|--------------------|
|                                                                                                    |                                                     | 論                  |
| 発行用環境ではあり                                                                                               | ません                                                 |                    |
| 論文詳細のこのセクションには通常、著者が提供した属性<br>ロセスの完了に必要なデータを追加します。姉妹論文をこの<br>論文機能を使用し、2 つの論文を検索して関連付けることが               | 騒殺データである論文チェックリスト<br>2論文の査読に添けする必要がある場<br>べできます。 詳細 | が含まれます。<br>哈は、[論文情 |
| € 1 / 2 €                                                                                               | 査読者の選択                                              | 査読者の選択             |
| <ul> <li>WRK4-2019-0021</li> <li>・ test1</li> <li>・ yang, lei (代理理作) (連絡責任者)</li> <li>・ 元の記事</li> </ul> | 段稿日:2019-10-8; 最終更新日:2019                           | 9-12-2; 投稿か        |

#### 自動検索

自動検索では著者の投稿からのキーワードを使用し、査読者のアカウントで使用されているキーワードと照合します。査読者を選択する場合は、[追加] チェックボックスをクリックしてから [追加] ボタンをクリックします。

| □ 自動検索                     |                                                           |                    |
|----------------------------|-----------------------------------------------------------|--------------------|
| この機能は、キーワード<br>したユーザーキーワード | リストから選択した 査読者 キーワードとリストから選択した論文:<br>および論文キーワードは対応付けされません。 | キーワードを対応付けます。手動で入力 |
| キーワード を選択                  | ▼ AND ▼                                                   |                    |
| キーワード を選択                  | <ul> <li>AND -</li> </ul>                                 |                    |
| キーワード を選択                  | •                                                         |                    |
| 表示順                        |                                                           |                    |
| 最優先するソート順:                 | 氏名(姓、名) 🗸                                                 | 昇順 ▼               |
| 次に優先するソート順:                | 現在の担当数 🗸                                                  | 降順 🖌               |
|                            |                                                           | 🗙 クリア 🕄 検索         |

このオプションを使用する場合、AND セクションを OR に変更すると、多くの場合より よい結果が得られます。

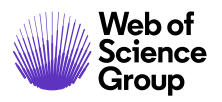

| - 自動検索                     |                                   |                              |      |     |             |
|----------------------------|-----------------------------------|------------------------------|------|-----|-------------|
| この機能は、キーワード<br>したユーザーキーワード | リストから選択した 査読者 キ<br>および論文キーワードは対応( | ーワードとリストから選択した論文<br>けけされません。 | *-7- | トを対 | 応付けます。手動で入力 |
| Keyword 1                  | • OR •                            |                              |      |     |             |
| Keyword 2                  | - AND -                           |                              |      |     |             |
| Keyword 3                  | ✓ AND                             |                              |      |     |             |
| 表示順                        | OR NOT                            |                              |      |     |             |
| 最優先するソート順:                 | 氏名(姓、名)                           | •                            | 昇順   | •   |             |
| 次に優先するソート順:                | 現在の担当数                            | -                            | 陰順   | -   |             |

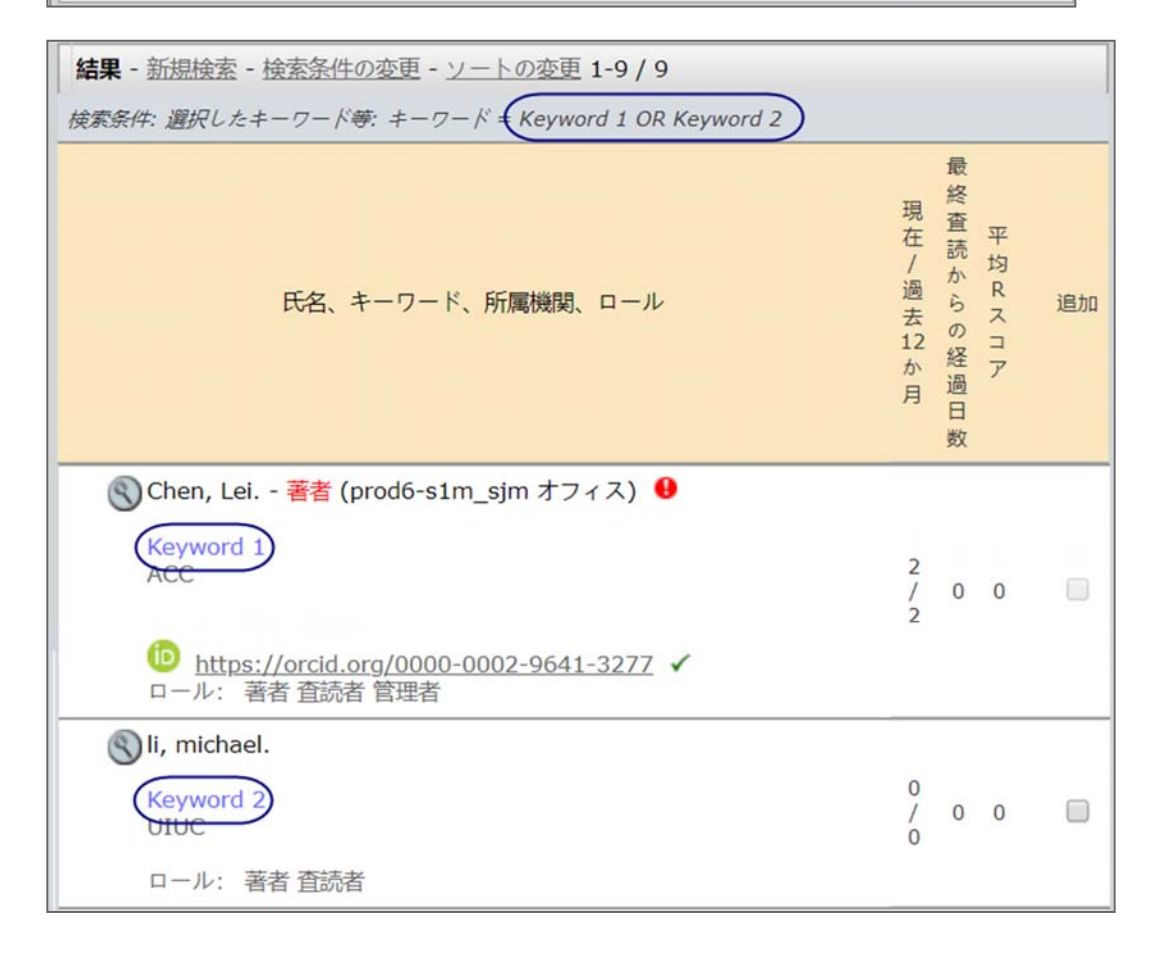

#### 詳細検索結果

所属機関や部門などの複数のフィールドを検索します。このセクションではワイルド カード検索を使用できます。属性、フラグ、バッジを検索できます。所属機関と郵便

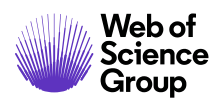

番号を除外することもできます。査読者を選択する場合は、[追加] チェックボックス をクリックしてから [追加] ボタンをクリックします。

| 三 詳細検索                                                                                                    |                         |            |     |  |
|----------------------------------------------------------------------------------------------------|-------------------------|------------|-----|--|
| 査読者のアカウント情報                                                                                                    | i                       |            |     |  |
| 敬称:                                                                                                    | 名:                      | ミドルネーム:    | 姓:  |  |
| 全て表示 ▼<br>学位:                                                                                                    | E-Mail アドレス:            | コメント:      | ,/  |  |
| 所属機関名:                                                                                                    | 部署名:                    |            |     |  |
| 市区郡:                                                                                                    | 都道府県名:                  | 郵便番号:      | 国名: |  |
| Chittos://orcid.or           Chittos://orcid.or           属性:           全て表示           編集委員           然計用査読者           辺瑚間で追訪する査読           放入           ール:           全で表示           含含者           方法含           副編集者           素売たンター           ・           ・           ・           ・ | a/<br>書<br>文<br>万万·问版です | 以下の影使番号を除く | ·:  |  |

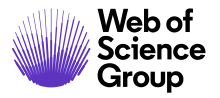

ページ 37

| 結果 - 新規検索 - 検索条件の変更 - ソートの変更 1-3 / 3                                                                          |               |             |                |    |
|----------------------------------------------------------------------------------------------------|---------------|-------------|----------------|----|
| 検索条件: 屋住ロール = "S1M スーパー雑誌マスター 査読者"                                                                            |               |             |                |    |
| 氏名、キーワード、所属機関、ロール                                                                                             | 現在 / 過去 12 か月 | 最終査読からの経過日数 | 平均Rスコア         | 追加 |
| 🔇 Chen, Lei 著者 (prod6-s1m_sjm オフィス) 🏮                                                                         |               |             |                |    |
| Keyword 1<br>ACC                                                                                              | 2<br>/<br>2   | 0           | 0              |    |
| bttps://orcid.org/0000-0002-9641-3277 ✓<br>ロール: 著者 査読者 管理者(編集委員)                                              |               |             |                |    |
| Chen, Lei T. (prod6-s1m_sjm オフィス) (ScholarOne) ロール: 著者 査読者 副編集者 編集長 管理者 発行編集者 構成 null null 表示センター 編集委員 統計用査読書 | 1<br>/<br>2   | 1           | 論文がブラインドされています |    |
| Sy yang, lei. (prod6-s1m_sjm オフィス)     Keyword 1     TEST     https://orcid.org/0000-0001-8407-467X ✓         | 0<br>/<br>4   | 1           | 0              | 6  |
| ロール: 香省 直訪省 端準委員 統計用重読者       動規検索       酸素条件変更                                                               |               |             | +              | 追加 |

# <u>利害の対立アラート</u>

[詳細検索]を使用すると、査読者の候補の名前の横に利害の対立アラートが表示されることがあります。これは、査読者と論文に記載されている著者が同じ郵便番号または所属機関である場合に表示されます。

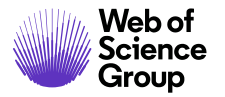

ページ 38

| <b>結果</b> - 新思検索 - 検索条件の変更 - ソートの変更                                                   |             |             | 1      | L-1 / 1 |
|---------------------------------------------------------------------------------------|-------------|-------------|--------|---------|
| 68年9594-15または女王 mur<br>氏名、キーワード、所属機関、ロール                                              | 現在 / 過去12か月 | 最終査読からの経過日数 | 平均Rスコア | 追加      |
| <ul> <li>Synu, Hui Y.</li> <li>Keyword 1</li> <li>CCC</li> <li>ロール: 著者 査読者</li> </ul> | 0<br>/<br>0 | 0           | 0      |         |
| 🔄 新規検索 💽 検索条件変更                                                                       |             |             | +      | 追加      |
| ┗ CSV 形式でエクスポート                                                                       |             | San An      | 課 1    | -1/1    |

# 新しい査読者の追加

希望する査読者がシステムに存在しない場合、[**査読者アカウントを作成**] 機能を使用 するとシステムに追加できます。

| 査読者 アカウントを作成    |
|-----------------|
| 必须 敬称:          |
| 教授 ▼            |
| 必须 名:           |
| 必须 姓:           |
| 必須 E-Mail アドレス: |
| 詳細情報を追加         |
| 🙀 作成して追加        |

**備考:** アカウントを作成する前に、その査読者の正しい Eメールアドレスを必ず確認 してください。

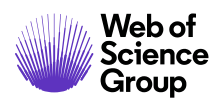

#### 査読者への依頼

論文の査読者を選択すると、その名前が[査読者リスト]に[依頼]のステータスで表示 されます。[依頼] アイコンをクリックすると、編集可能な E メールが開きます。

| 査読者  | リスト                                                                 |       |                          |    |  |  |  |  |
|------|---------------------------------------------------------------------|-------|--------------------------|----|--|--|--|--|
| 順番   | 名前                                                                  | ステータス | 履歷                       | 削除 |  |  |  |  |
| 1 🗸  | vang,lei<br>TEST<br>代理操作<br>bttps://orcid.org/0000-0001-8407-467X イ | ( 依頼  | 選出日: 2019-11-28<br>履歴の表示 | X  |  |  |  |  |
| 依頼待機 | 依賴待機                                                                |       |                          |    |  |  |  |  |
|      |                                                                     |       | 🖌 全員に依頼 🖌                | 保存 |  |  |  |  |

### 全員に依頼

すべての依頼を一度に送信する場合は、[全員に依頼]というアイコンがあります。

# 🖌 全員に依頼

このアイコンを選択すると、ポップアップに各査読者の名前と[全員に依頼] アイコン で送信する E メールのテンプレートが表示されます。リスト内の E メールは送信する 前に編集することもできます。

| 全員に依頼     |                             |        |
|-----------|-----------------------------|--------|
| 名前        | E-Mail テンプレート               | 送信前に編集 |
| yang, lei | SW - EIC Invite Reviewers 👻 |        |
|           | 🖌 全員に依頼 🛛 ウィンドウ             | を閉じる   |

#### 査読者の代替リスト

ー部のサイトでは代替のリストを設定できます。[順番]列を使用して査読者をリスト に移動できます。メインの査読者リストの査読者が査読を辞退した場合、代替リスト から自動的に依頼されます。

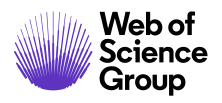

ScholarOne Manuscripts™ | 編集長/編集者ガイド

| 査読者 リスト  |                                                                                    | and a |                         |              |
|----------|------------------------------------------------------------------------------------|-------|-------------------------|--------------|
| 順番       | 名前                                                                                 | ステータス | 履歷                      | 削除           |
| 1 •      | <u>Chen, Lei</u>                                                                   | ✔ 依頼  | 選出日: 2019-12-7<br>履歴の表示 | ×            |
| 2 🔻      | <u>Chen, Lei</u> 希望する<br>③ CCC<br>⑥ <u>https://orcid.org/0000-0003-4953-9288</u> ✓ | 🖌 依頼  | 選出日: 2019-12-7<br>履歴の表示 | ×            |
| 依頼待機     |                                                                                    |       |                         |              |
| 依頼待機 1 ▼ | lei<br>代理操作                                                                        |       |                         | $\mathbf{X}$ |
|          |                                                                                    |       | 🖌 全員に依頼 🖌               | 保存           |

備考:代替リストを適切に機能させるには、メインの [査読者リスト]の番号が [処理 中] ボックスの番号と一致する必要があります。

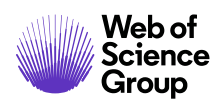

### 査読者のアサイン

査読者への依頼の E メールには [同意] と [辞退] のリンクが含まれているため、査読 者のタスクアサインは通常、自動的に完了します。ただし、編集者は必要に応じてド ロップダウン リストから適切な回答を選択できます。

| 査読者 | リスト                                                                                            |     |                              |                          |    |
|-----|------------------------------------------------------------------------------------------------|-----|------------------------------|--------------------------|----|
| 順番  | 名前                                                                                             | ステー | -タス                          | 履歷                       | 削除 |
| 1 • | vang, lei<br>TEST<br>⑦ 代理硬作<br><sup>1</sup> <u>https://orcid.org</u><br>/0000-0001-8407-467X ✓ | 依赖  | 中<br>選択 🔍 🖌 保谷<br>選択<br>同意済み | 依頼日: 2019-11-28<br>厚歴の表示 | ×  |
| 依顛待 | 機                                                                                              |     | 辞退済み                         |                          |    |

査読者のステータスが[同意]の場合、論文は査読者センターに移動し、査読を開始で きます。

| O Chen, Lei<br>代理操作 | 期限を延長 | 同意済み | 依頼日: 2019-12-1<br>同意済み: 2019-12-1<br>提出期限: 2019-12-31<br>前回の査読保存日: 2019-12-1<br>査読経過日数: 0日 |           | X |
|---------------------|-------|------|--------------------------------------------------------------------------------------------|-----------|---|
|                     |       |      | 履歴の表示                                                                                      | リマインダーの編集 |   |

#### 辞退後の代替の推薦

ー部のサイトは、査読者が依頼を辞退した場合に代替の査読者を推薦するページが表示されるよう設定されています。編集者には、査読者の名前の隣のステータス列に[推 薦された候補者を見る] リンクが表示されます。

| 査読者 | リスト                                                                         |                                          |                                                                            |          |
|-----|-----------------------------------------------------------------------------|------------------------------------------|----------------------------------------------------------------------------|----------|
| 順番  | 名前                                                                          | ステータス                                    | 履歷                                                                         | 削除       |
| 1 + | yang,lei<br>TEST<br>③ 代理操作<br>⑥ https://orcid.org<br>/0000-0001-8407-467X ✔ | <b>辞退済み</b><br>- 代理推薦<br>推薦された候補者を<br>見る | 提出期限: 2019-12-27<br>查読提出: 2019-11-27<br>查読経過日数: 0日<br>探否通知内の番号: 1<br>隨歷の表示 | $\times$ |
| 依頼待 |                                                                             |                                          |                                                                            |          |
|     |                                                                             |                                          |                                                                            | 保存       |

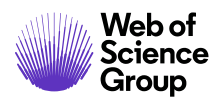

また、結果から査読者を検索し、推薦された査読者に関する PubMed の情報を表示できます。

| yang, lei の推薦    | した査読者                                             |
|------------------|---------------------------------------------------|
| 氏名:              | lei yang                                          |
| E-Mail アドレ<br>ス: | lei.yang@clarivate.com                            |
| コメント:            | 未提供                                               |
| 検索:              | この査読者のユーザーアカウントを検索します                             |
| PubMed:          | このユーザーの情報を PubMed で検索するには、 <u>ここ</u> をクリックしてください。 |
|                  | 図 ウィンドウを閉じる                                       |

### 延長の承認と査読者のリマインダーの編集

査読者から査読の期限延長を求められた場合、編集者は査読者の名前の下の[期限を延 長] リンクをクリックして延長を承認できます(設定されている場合)。

| 名前                                    |                 | ステータス       |      |           |           |           |          |    |    |                         |                                                                                                    |
|---------------------------------------|-----------------|-------------|------|-----------|-----------|-----------|----------|----|----|-------------------------|----------------------------------------------------------------------------------------------------|
| Fargo, Tina<br>③ S1, Electron<br>代理操作 | ic Pub<br>期限を延長 | 期限超過        |      |           |           |           |          |    |    |                         |                                                                                                    |
|                                       | 期限を延長:          |             |      |           |           |           |          |    |    |                         |                                                                                                    |
|                                       | 査読者スコア - 編集     | 長の期限日: 2018 | -2-8 | -1        | 2         | 018       | 2)       | 月  |    | $\left  \times \right $ |                                                                                                    |
|                                       |                 |             |      |           | •         | 現         | 在の       | 月  | Þ  | ₩                       | C Go                                                                                                    |
|                                       |                 |             |      | Β         | 月         | ж         | 水        | 木  | 金  | ±                       | and the second second s |
|                                       |                 |             |      |           |           |           |          | 1  | 2  | 3                       |                                                                                                    |
|                                       |                 |             |      | <u>4</u>  | 5         | 6         | <u>Z</u> | 8  | 2  | <u>10</u>               |                                                                                                    |
|                                       |                 |             |      | <u>11</u> | <u>12</u> | <u>13</u> | 14       | 15 | 16 | <u>17</u>               |                                                                                                    |
|                                       |                 |             |      | 18        | <u>19</u> | 20        | 21       | 22 | 23 | <u>24</u>               |                                                                                                    |
|                                       |                 |             |      | 25        | 26        | 27        | 28       | 1  | 2  | 3                       |                                                                                                    |

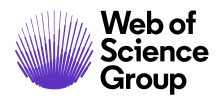

# **備考:**編集者に延長を許可する権限がない場合、雑誌管理者に連絡して延長を承認してもらう必要があります。

査読者に延長を許可する機能は、[詳細情報]の[アカウント情報]タブにもあります。 また、編集者はEメールのリマインダーを送信するか、査読者の名前をクリックして延 長が許可されたことを伝えるEメールを送信することもできます。

| յ, lei : アカウン                                    | / 卜情報                                                                                                    |
|--------------------------------------------------|----------------------------------------------------------------------------------------------------|
|                                                  |                                                                                                    |
| フルネーム:                                           | 博士 lei yang                                                                                                    |
| ユーザー ID:                                         | lei.yang@clarivate.com                                                                                                    |
| ステム管理 ID:                                        | 28279558                                                                                                    |
| 所属1:                                             | TEST<br>test<br>Tianguistenco<br>52650<br>メキシコ                                                                                                    |
| Mailアドレス1:                                       | lei.yang@clarivate.com E-Mailアドレス2:                                                                                                    |
| 属性:                                              | 編集委員<br>統計用査読者                                                                                                    |
|                                                  |                                                                                                    |
| ロール:                                             | 著者, 査読者, 副編集者 (期限切れ: 2019-12-1), 編集長, 管理者 (期限切れ: 2019-<br>12-1)                                                                                                 |
| ロール:<br>外部リンク:                                   | 著者, 査読者, 副編集者 (期限切れ: 2019-12-1), 編集長, 管理者 (期限切れ: 2019-<br>12-1)<br>著者情報を PubMed で表示するには、 <u>ここ</u> をクリックしてください。                                                 |
| ロール:<br>外部リンク:<br>https://orcid.e                | 著者, 査読者, 副編集者 (期限切れ: 2019-12-1), 編集長, 管理者 (期限切れ: 2019-<br>12-1)<br>著者情報を PubMed で表示するには、 <u>ここ</u> をクリックしてください。<br>org/0000-0001-8407-467X ✓                    |
| ロール:<br>外部リンク:<br>https://orcid.e<br>インダー E-Mai  | <ul> <li>著者, 査読者, 副編集者 (期限切れ: 2019-12-1), 編集長, 管理者 (期限切れ: 2019-12-1)</li> <li>著者情報を PubMed で表示するには、ここをクリックしてください。</li> <li>org/0000-0001-8407-467X ✓</li> </ul> |
| ロール:<br>外部リンク:<br>https://orcid.o<br>インダー E-Mail | 著者, 査読者, 副編集者 (期限切れ: 2019-12-1), 編集長, 管理者 (期限切れ: 2019-12-1)<br>著者情報を PubMed で表示するには、ここをクリックしてください。<br>org/0000-0001-8407-467X ✓           Iをこの 査読者 に送信          |
| ロール:                                             | 著者, 査読者, 副編集者 (期限切れ: 2019-12-1), 編集長, 管理者 (期限切れ: 2019-<br>12-1)                                                                                                 |

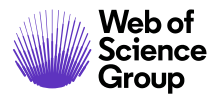

リマインダーを査読者に送信する際の編集も重要です。リマインダーを送信する日付 を変更できること、リマインダーをオフにできる機能は非常に役立ちます。

| S f         | <u>Chen, Lei</u><br>C建操作 | 期限を延長      | 同意済み             |                 | i     | 前回( | 同時の | 依加意識を出いた。 | 頼日: 2019-12-1<br>音み: 2019-12-1<br>期限: 2019-12-31<br>存日: 2019-12-1<br>日数: 0日<br>リマインダーの編集 |
|-------------|--------------------------|------------|------------------|-----------------|-------|-----|-----|-----------|------------------------------------------------------------------------------------------|
| <u>॥</u> २१ | <b>(ンダ</b> ー ()          | WRK4-2019- | 0025, <u>Che</u> | : <u>n, L</u> e | ei)   |     |     |           |                                                                                          |
| 1           | 2019-12                  | -24        | ▼ Remining       | nder            | : S1M | スー  | パー  | 雑誌        | マスター                                                                                     |
| V           | 2020-1-                  | 7          | o▼ Re            | . 2             | 020 1 | 月   |     | ×         | - S1M スーパー雑誌マスター                                                                         |
|             |                          |            | •                |                 | 現在の   | 月   | ▶   | *         |                                                                                          |
|             |                          |            | E                | 月               | 火水    | 木   | 金   | ±         | ィンドウを閉じる 🕢 保存                                                                            |
|             |                          |            |                  |                 | 1     | 2   | 3   | 4         |                                                                                          |
|             |                          |            | 5                | 6               | 78    | 9   | 10  | 11        |                                                                                          |

 12
 13
 14
 15
 16
 17
 18

 19
 20
 21
 22
 23
 24
 25

 26
 27
 28
 29
 30
 31
 1

#### 前回の査読保存日

査読者の[前回の査読保存日]は、査読が投稿されるまで[査読者リスト]の[履歴]に表示されます。この項目によって、編集者は個々の査読者として代理操作を行う必要なく、どの査読者が論文の査読を開始したか確認できます。表示される日付は、査読者が最後にスコアシートの[**一時保存**]ボタンをクリックした日付になります。

| ③<br>Chen, Lei<br>代理操作<br>期限を延長 | 同意済み | 依頼日: 2019-12-1<br>同意済み: 2019-12-1<br>提出期限: 2019-12-31<br>前回の査読保存日: 2019-12-1<br>査読経過日数: 0日 |           |
|---------------------------------|------|--------------------------------------------------------------------------------------------|-----------|
|                                 |      | 履歴の表示                                                                                      | リマインダーの編集 |

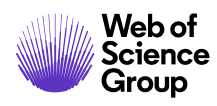

ページ 45

検索オプションの設定

編集者は検索オプションをカスタマイズして必要なアイテムだけを表示できます。

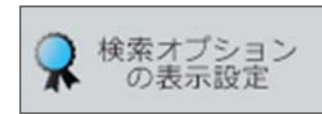

検索ウィンドウの拡大/縮小機能および検索結果の表示内容を設定する機能は、このセクションで使用できるオプションの内の2つにすぎません。

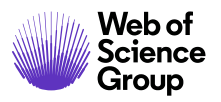

ページ 46

| 音読者の         | 検索時に入            | の検索オブショ    | ンを表示:      |        |          |          |
|--------------|------------------|------------|------------|--------|----------|----------|
|              |                  |            |            | 原開済み   | 折りたたみ    |          |
|              |                  | 著者が推薦する    | /反対する 直読者  | ۲      | 0        |          |
|              |                  | 隐蔽挟家       |            | ۲      | 0        |          |
|              |                  | 民速論文検索     |            | ۲      | 0        |          |
|              |                  | 自動検索       |            | ۲      | 0        |          |
|              |                  | 詳細技家       |            | ۲      | 0        |          |
| 査読者の         | 検索時に次            | の情報をデフォ    | ルトで入力:     |        |          |          |
|              | 査読者の             | 風壁情報を指定    |            |        |          |          |
|              | 現在の担             | 当数         | 最小: 1      | it:    |          |          |
|              | 過去126            | 「月の担当数     | 最小: 1      | it:    |          |          |
|              | mene             | からの経過日数    | 最小: 1      | 武:     |          |          |
|              | 過去126            | 「月の辞道回数    | 最小: 1      | it:    |          |          |
|              | R 237            |            | 最小: 1      | it:    |          |          |
|              | M 237            | 7          | 最小: 1      | 武      |          |          |
| 査読者の<br>示(最大 | [検索結果]<br>3 つのフィ | ] および [希望す | る直読者]/[希望! | しない査読  | 者] エリアに次 | のフィールドを表 |
|              | 査読者の             | 検索結果       |            |        |          |          |
|              | <b>V</b> #       | 現在の担当数 /   | # 過去12か月の計 | 自当数    |          |          |
|              | V #              | 回の依頼からの読   | 致日数        |        |          |          |
|              | <b>V</b> *       | 均 R スコア    |            |        |          |          |
|              | <b>•</b>         | 均 M スコ7    |            |        |          |          |
|              | <b>*</b>         | 査読修験中の論    | 文数         |        |          |          |
|              | <b></b>          | 回核潮目       |            |        |          |          |
|              | <b></b>          | 読が招待されたが   | 、直読が返されて   | にない割け  | 순(%)     |          |
|              | <b></b>          | 読が割り当てられ   | れたが、査読が返さ  | きれていない | 小割合(%)   |          |
|              | <b>*</b>         | 均所要日数      |            |        |          |          |
|              | <b>1</b> 8       | 特同意済みの     | N6 🚯       |        |          |          |
|              | 图 招              | 詩 辞道済み の   | N6 🚯       |        |          |          |
|              | 11 13            | 特応答なしの     | N6 😯       |        |          |          |
|              | 13               | 特使用不可の     | N6 😢       |        |          |          |
|              | 图 招              | 特運動応答の     | N6 😯       |        |          |          |
|              | #                | 理に提案された    | 論文の割合(%)   |        |          |          |
|              | <b>*</b>         | 正に提案された    | 論文の割合(%)   |        |          |          |
|              | <b></b>          | 股機可能なリジュ   | レクト に提案され  | た論文の割  | 合(%)     |          |
|              | ע 📃              | ジェクト(強制    | )に提案された論   | 文の割合(  | 96)      |          |
| ページあた        | りの検索             | 結果の数: 10   | •          |        |          |          |
| <b>1</b>     | の取れない            | 、ユーザーを除く   |            |        |          |          |
|              |                  |            |            |        |          |          |

# 副編集者および編集長のロールの完了した査読の表示

必要な数の査読が返されると、編集者の[決定]、[予備決定]、または[評価の作成]アクションタブに表示されます。[査読結果を見る]をクリックすると、査読者から返された査読結果を確認できます。

| -10-27; 投稿からの<br>32                                                                 | 決定<br>経過時間:<br>日 19 時間                 |
|-------------------------------------------------------------------------------------|----------------------------------------|
| 副編集者                                                                                | : <u>yu, y</u>                         |
| 補集長:<br>管理者:<br>管理者:                                                                | 末定<br>Chen, Lei<br>Yu, Y               |
| 編集長:<br>管理者:<br>管理者:<br>査読                                                          | 未定<br><u>Chen, Lei</u><br><u>vu, v</u> |
| 編集長:<br>管理者:<br>管理者:<br>管理者:<br><sup></sup><br><b>査読</b><br>必要査読数 #                 | 末定<br><u>Chen, Lei</u><br><u>/U, Y</u> |
| 編集長:<br>管理者:<br>管理者:<br>管理者:<br>必要査読数 #<br>③ yang,lei<br>・リジェクト<br>・宣話結果を見<br>・差し戻す |                                        |

**備考:** これらのアクションタブは必要な数の査読が返されてから表示されます。返された査読は論文にアクセスするといつでも表示できます。

完了した査読を表示するときは、査読者からの添付ファイルを確認します。ファイル が添付されている場合は、査読者がファイルで名前を使用していないか内容を確認し てください。

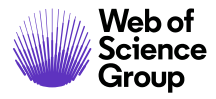

ページ 48

| <b>宜記の左し戻し</b> |
|----------------|
|----------------|

|                                                        | 決定                                                  |
|--------------------------------------------------------|-----------------------------------------------------|
| -10-27; 投稿からの経<br>32 日                                 | 通時間:<br>19時間                                        |
| 副編集者: \<br>編集長: 未;<br>管理者: <u>Ch</u><br>管理者: <u>yu</u> | / <u>u, y</u><br><b>t</b><br>ien, Lei<br>, <u>y</u> |
| 査読                                                     |                                                     |
| 必要查読数 #                                                | 1                                                   |
| <ul> <li>vang, lei</li> <li>リジェクト</li> <li></li></ul>  | 2                                                   |
|                                                        | 保存                                                  |

査読の差し戻しとは、査読を査読者に戻すことです。それによって査読は草稿の ステータスになり、査読者は必要な変更を行うことができます。査読を差し戻すと、 Eメールが表示されて査読者に送信できます。Eメールが表示されない場合は、査読者 の名前をクリックしてハイパーリンクのEメールを送信します。

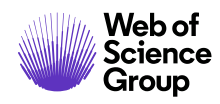

# 論文の決定

論文の決定事項は、作業が失われるのを避けるために頻繁に保存します。以下は前述 のアクションの最も一般的な例です。サイトによって異なることがあります。

#### 最終決定 - 編集長または副編集者

査読者から受け取った査読に基づいて最終決定を行います。決定の種別を選択し、 コメントを入力します。[E-Mail の作成] ボタンをクリックすると、決定の Eメールを カスタマイズできます。[決定] をクリックすると、決定が保存されて作成者に Eメー ルが送信されます。

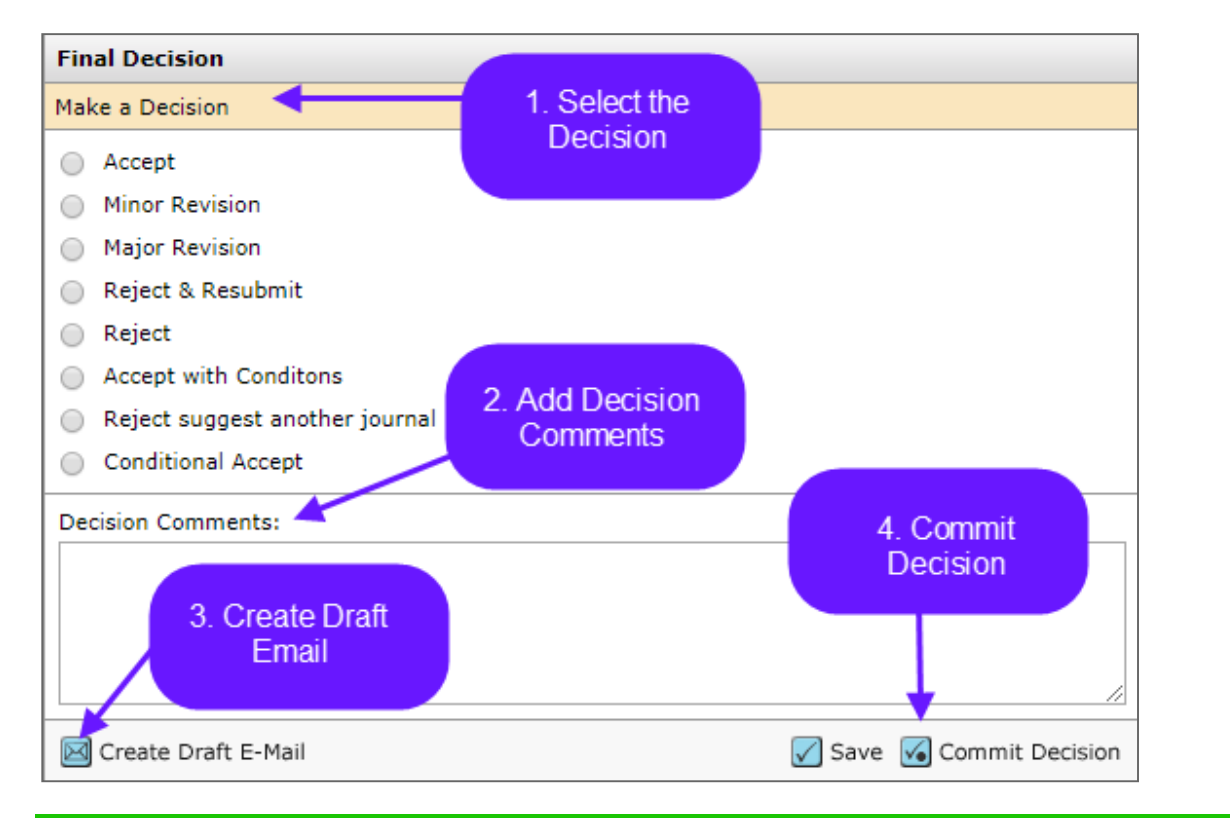

備考:決定コメントは内部のみで使用し、著者と共有しないでください。

最終決定の草稿を作成するときは、複数の採否通知から選択できるか確認してください。

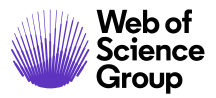

| Edit E-Ma  | il (MCU1-2014-06-0018) Select Alternate Template                                                                                                    | 1. SW Minor Revisio                                                        | n                                                    | ▼ <u>60</u> |
|------------|----------------------------------------------------------------------------------------------------|----------------------------------------------------------------------------|------------------------------------------------------|-------------|
| From:      | Eddie@test.demo                                                                                                    | 1. SW Minor Revisio<br>2. Minor Revision fo                                | n<br>r Language Editi                                | ng          |
| To:        | arleneauthor@test.demo                                                                                                    |                                                                            |                                                      |             |
| CC:        |                                                                                                    | ĺ                                                                          |                                                      |             |
| BCC:       |                                                                                                    |                                                                            |                                                      |             |
| Subject:   | ScholarOne University Training Workflow 1 - Decision on Manuscript ID MCU1                                                                                                    | -                                                                          |                                                      |             |
| Body:      | @@date to be populated upon sending@@                                                                                                    | а<br>                                                                      |                                                      |             |
|            | Dear Miss Author:                                                                                                    |                                                                            |                                                      |             |
|            | Manuscript ID MCU1-2014-06-0018 entitled "Review for TW Market" which yo<br>Training Workflow 1, has been reviewed. The comments of the reviewer(s) and                                                                                     | u submitted to the Sc<br>e included at the bott                            | holarOne Univer<br>om of this letter                 | sity        |
|            | The reviewer(s) have recommended publication, but also suggest some minor<br>invite you to respond to the reviewer(s)' comments and revise your manuscri                                                                                    | revisions to your man<br>ot.                                               | nuscript. Theref                                     | ore, I      |
|            | To revise your manuscript, log into https://mc-beta.manuscriptcentral.com/s:<br>you will find your manuscript title listed under "Manuscripts with Decisions."<br>Revision." Your manuscript number has been appended to denote a revision. | u-wf1 and enter your<br>Jnder "Actions," click                             | Author Center,<br>on "Create a                       | where       |
|            | You will be unable to make your revisions on the originally submitted version<br>manuscript using a word processing program and save it on your computer. I<br>manuscript within the document by using the track changes mode in MS Word    | of the manuscript. In<br>Please also highlight th<br>or by using bold or c | stead, revise yo<br>ne changes to yo<br>olored text. | ur<br>bur 🗸 |
| Attach a f | ile to this e-mail:                                                                                                    |                                                                            | Files attached                                       | 1           |
| Choose F   | ile No file chosen                                                                                                    |                                                                            | File Name                                            | Jnattach    |
| Select a r | nanuscript file to attach:                                                                                                    |                                                                            | No Files Attack                                      | hed         |
| Select a   | file T                                                                                                    |                                                                            |                                                      |             |
|            |                                                                                                    |                                                                            |                                                      | 1           |
|            |                                                                                                    | 🖌 Save 🗵 Cancel                                                            | and Close Wind                                       | ow          |
|            |                                                                                                    |                                                                            |                                                      |             |

# 最終決定の差し戻し

著者に誤った決定を送信してしまい、新しい決定を送信する必要がある場合、[論文情 報] タブに移動して決定を取り消します(設定されている場合)。[次の場所までスク ロール...]を使用して[決定]を特定し、そのセクションにジャンプします。

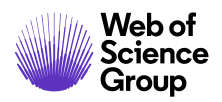

| Manuscript Informatio | <b>B</b> | <ul> <li>RC01-2014-06-0018</li> <li>Review for TW Market</li> <li><u>Author, Arlene</u> (contact)</li> <li>Invited Review</li> <li>Minor Revision (09-Mar-</li> <li>a revision has been star</li> </ul> | 201:<br>ted           | 8)                                                                                            | AE: <u>Ed</u><br>EIC: N<br>ADM: J                             | litor, Eddie<br>lot Assigned<br>Lim, Khee Hiang<br>Baker, Gwen |
|-----------------------|----------|----------------------------------------------------------------------------------------------------|-----------------------|-----------------------------------------------------------------------------------------------|---------------------------------------------------------------|----------------------------------------------------------------|
| <b>Nudit Trail</b>    | Ø H      | ITML 👗 PDF 🕂 Supplemen                                                                                                    | ntary                 | / Files 🗐 Original Files 🔘 Abstract 🖺 Cover Le                                                | tter 🔄 External Searches                                      | 6                                                              |
| 4                     |          | Scroll To                                                                                                    |                       |                                                                                               |                                                               |                                                                |
|                       |          | Scroll To                                                                                                    |                       |                                                                                               |                                                               |                                                                |
|                       |          | Version History                                                                                                    | CS                    |                                                                                               |                                                               |                                                                |
|                       |          |                                                                                                    |                       |                                                                                               |                                                               |                                                                |
|                       |          | Manuscript Stub Data                                                                                                    | d:                    | 17-Jun-2014                                                                                   |                                                               |                                                                |
|                       | 0        | Manuscript Stub Data<br>Author-Supplied Data<br>Final Decision                                                                                                    | d:<br>n:              | 17-Jun-2014<br>Admin                                                                          | Date to Admin:                                                | 17-Jun-2014                                                    |
|                       | <        | Manuscript Stub Data<br>Author-Supplied Data<br>Final Decision<br>Reviewer List<br>Assign to Issue                                                                                                    | d:<br>n:<br>n:        | 17-Jun-2014<br>Admin<br>Lim, Khee Hiang AU REV AE EIC ADM PROD                                | Date to Admin:<br>Date to Admin:                              | 17-Jun-2014<br>17-Jun-2014                                     |
|                       | <        | Manuscript Stub Data<br>Author-Supplied Data<br>Final Decision<br>Reviewer List<br>Assign to Issue<br>Companion Papers                                                                                  | d:<br>n:<br>n:<br>pr: | 17-Jun-2014<br>Admin<br>Lim, Khee Hiang AU REV AE EIC ADM PROD<br>Editor, Eddie AU REV AE EIC | Date to Admin:<br>Date to Admin:<br>Date to Associate Editor: | 17-Jun-2014<br>17-Jun-2014<br>10-Feb-2015                      |
|                       | <        | Manuscript Stub Data<br>Author-Supplied Data<br>Final Decision<br>Reviewer List<br>Assign to Issue<br>Companion Papers<br>Flag This Manuscript<br>Comments                                              | d:<br>n:<br>n:<br>>r: | 17-Jun-2014<br>Admin<br>Lim, Khee Hiang AU REV AE EIC ADM PROD<br>Editor, Eddie AU REV AE EIC | Date to Admin:<br>Date to Admin:<br>Date to Associate Editor: | 17-Jun-2014<br>17-Jun-2014<br>10-Feb-2015<br>▲ top             |
|                       | <        | Manuscript Stub Data<br>Author-Supplied Data<br>Final Decision<br>Reviewer List<br>Assign to Issue<br>Companion Papers<br>Flag This Manuscript<br>Comments                                              | d:<br>n:<br>n:<br>)r: | 17-Jun-2014<br>Admin<br>Lim, Khee Hiang AU REV AE EIC ADM PROD<br>Editor, Eddie AU REV AE EIC | Date to Admin:<br>Date to Admin:<br>Date to Associate Editor: | 17-Jun-2014<br>17-Jun-2014<br>10-Feb-2015<br>A top             |

[最終決定] セクションで [差し戻す] アイコンをクリックし、新しい決定を作成します。

| - 編集長決定                 |        |
|-------------------------|--------|
| yu, y(2019-11-29) による決定 | ● 差し戻し |
| 探否结果: 小改訂               |        |
| コメント: コメントなし            |        |
| 探否通知: 探否通知を見る           |        |

論文は[最終決定]タブに戻され、新しいEメールを作成して送信できます。

**備考:**編集者が決定を取り消すことができない場合、雑誌管理者に連絡して決定を取り消す必要があります。

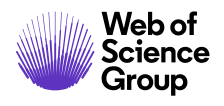

#### 評価の作成 - 副編集者

このワークフローの例では副編集者が評価を作成して編集長に提供します。編集長が 最終決定を行います。副編集者は評価を選択し、編集長へのコメントと著者へのコ メントを入力します。副編集者は評価にファイルを添付することもできます(設定さ れている場合)。

| 副編 | 集者の提案                  |               |
|----|------------------------|---------------|
| 0  | 受理                     |               |
| 0  | 小改訂                    |               |
| 0  | 大改訂                    |               |
| 0  | リジェクト                  |               |
|    |                        |               |
| 그メ | ント                     |               |
| 編集 | 長への内密のコメント             |               |
|    |                        |               |
| 著者 | へのコメント                 |               |
|    |                        |               |
|    |                        |               |
| ファ | イルを添付                  | 添付ファイル        |
| 参  | 照 ファイルが選択されていません。 📵 添付 | • ファイルはありません。 |
| _  |                        |               |
|    |                        | 📝 一時保存 🛛 提出   |

# 予備決定 - 副編集者

このワークフロー例では副編集者が予備決定を行い、編集長がその決定を承認します。

| 編集長決定                                                                                      |    |
|--------------------------------------------------------------------------------------------|----|
| 採否の決定                                                                                      |    |
| <ul> <li>● 受理</li> <li>● 小改訂</li> <li>● 大改訂</li> <li>● 言語編集の改訂</li> <li>● リジェクト</li> </ul> |    |
| 決定コメント (内部使用のみ) :                                                                          |    |
| <ul> <li>E-Mail の作成</li> <li>保存 (KG) 2</li> </ul>                                          | 夬定 |

# 予備決定の承認 - 編集長

編集長はEメールを編集するか、副編集者に返信するかを選択できます。

| 決定の承認 - 編集長                 |                    |
|-----------------------------|--------------------|
| Chen, Lei (2019-12-7) による決定 |                    |
| 探否結果: 受理                    |                    |
| コメント: コメントなし                |                    |
| 採否通知を見る                     |                    |
| 差し戻し理由                      |                    |
|                             |                    |
|                             |                    |
|                             |                    |
|                             |                    |
| e-Mail の編集                  | 🖌 保存 📝 承認 🗩 判定を再依頼 |

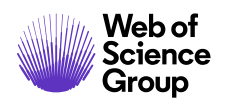

Clarivate Analytics company

# 即時決定 - 編集長のロール

最終決定者は通常のピアビュー プロセスを省略できます(雑誌に設定されている場合)。この作業は通常のワークフローの外部で行われるため、論文の[論文情報] タブ またはこの作業に関連するタブに表示されます。

# [論文情報] タブからの編集長即時決定

[論文情報] タブの [次の場所までスクロール] オプションに移動し、[編集長決定] または [編集長即時決定] を検索してそのセクションにジャンプします。

| WRK4-2019-0<br>(代理<br>・ test1<br>・ <u>Chen, Lei</u><br>・元の記事                                                                                       | )003<br>操作)(連                                         | 路責任者)                                                      |                                                                                        | 投稿日: 2019-10-27;                                         | 最終更新日:20          | )19-10-27) 投稿/                    | からの経過時間<br>32日20時                                                 |
|----------------------------------------------------------------------------------------------------|-------------------------------------------------------|------------------------------------------------------------|----------------------------------------------------------------------------------------|----------------------------------------------------------|-------------------|-----------------------------------|-------------------------------------------------------------------|
| <ul> <li>査読者の選択(期<br/>期限を 23日超過<br/>候補人数0;依頼<br/>候補出数0</li> <li>計定(期限 2019</li> </ul>                                                              | 限 2019-<br><b>东み人数 0;</b><br>-12-28)                  | 11-6)<br>承諾済み人数 0;                                         | 辞遗游み人数 0; 查                                                                            |                                                          |                   | 副編<br>編集<br>管理                    | 集者: <u>yu, y</u><br>長: 未定<br>者: <u>Chen, L</u><br>者: <u>yu, y</u> |
| この論文で強い不正の                                                                                                    | 疑いが検                                                  | 出されました                                                     | 2019-11-28, 05:03                                                                      | 3 ET <u>説明</u>                                           |                   |                                   | ■ レポー                                                             |
| 次の場所までスクロール.<br>次の場所までスクロール.<br>概要                                                                                                    |                                                       |                                                            |                                                                                        |                                                          |                   |                                   |                                                                   |
| 次の場所までスクロール.<br>次の場所までスクロール.<br>概要<br>改訂履歴                                                                                                    | 💌<br><br>a:                                           | 2019-10-27                                                 |                                                                                        |                                                          |                   |                                   |                                                                   |
| 次の場所までスクロール。<br>次の場所までスクロール。<br>概要<br>改訂履歴<br>論文スタブデータ<br>著者の入力情報                                                                                  | ▼<br><br>∃:<br>≸:                                     | 2019-10-27<br><u>Chen, Lei</u> St                          | 者 宣読者 副編集者 表示                                                                          | テセンター 編集長 管理者                                            | 路行編集者 構           | 管理者開始日:                           | 2019-10-2                                                         |
| 次の場所までスクロール.<br>次の場所までスクロール.<br>概要<br>改訂履歴<br>論文スタブデータ<br>著者の入力情報<br>管理者に転送<br>編集長に転送                                                              | •                                                     | 2019-10-27<br><u>Chen, Lei</u> 종<br>成<br>YU, Y 종종 호        | 者 査読者 副編集者 表示<br>読者 副編集者 表示セン                                                          | デセンター 編集長 管理者 :<br>ター 編集長 管理者                            | 発行編集者 構           | 管理者開始日:<br>副編集者開始<br>日:           | 2019-10-2<br>2019-11-2                                            |
| 次の場所までスクロール.<br>次の場所までスクロール.<br>概要<br>改訂履歴<br>論文スタブデータ<br>著者の入力情報<br>管理者に転送<br>編集長に転送<br>管理者チェックリスト<br>副編集者 リスト<br>編集長決定                           | ▼<br><br>∄:<br>ă:                                     | 2019-10-27<br><u>Chen, Lei</u> 종<br>했<br>YULY 종종 호         | 者 直読者 副編集者 表示<br>読者 副編集者 表示セン                                                          | デセンター 編集長 管理者 3<br>ター 編集長 管理者                            | 発行編集者 構           | 管理者開始日:<br>副編集者開始<br>日:           | 2019-10-2<br>2019-11-2<br>▲ トッ                                    |
| 次の場所までスクロール.<br>次の場所までスクロール.<br>概要<br>改訂履歴<br>論文スタブデータ<br>著者の入力情報<br>管理者に転送<br>管理者に転送<br>管理者チェックリスト<br>副編集者 リスト<br>編集長決定<br>倫集長所時決定                |                                                       | 2019-10-27<br><u>Chen, Lei</u> 종<br>成<br>YULY 종종 호         | 者 室読者 副編集者 表示<br>読者 副編集者 表示セン<br>論文タイトル                                                | デセンター 編集長 管理者 5<br>ター 編集長 管理者<br>投稿日                     | 発行編集者 構<br>採否通知 / | 管理者開始日:<br>剛編集者開始<br>日:<br>/ 著者回答 | 2019-10-2<br>2019-11-2<br>                                        |
| 次の場所までスクロール.<br>次の場所までスクロール.<br>概要<br>改訂履歴<br>論文スタブデータ<br>著者の入力情報<br>管理者に転送<br>編集長に転送<br>管理者チェックリスト<br>副編集者 リスト<br>編集長決定<br>編集長期時決定<br>掲載号<br>明時決定 | •<br><br><br><br><br><br><br><br><br><br><br><br><br> | 2019-10-27<br><u>Chen, Lei</u> 종<br><u>호</u><br>YU, Y 종종 호 | <ul> <li>音 査読者 副編集者 表示</li> <li>読者 副編集者 表示セン</li> <li>論文タイトル</li> <li>test1</li> </ul> | 示センター 編集長 管理者<br>ター 編集長 管理者<br><u> 投稿日</u><br>2019-10-27 | 発行編集者 構           | 管理者開始日:<br>副編集者開始<br>日:<br>/ 著者回答 | 2019-10-2<br>2019-11-2<br>下<br>下<br>彩<br>彩<br>歌                   |

そのセクションでは最終決定と同様に即時に決定を行えます。

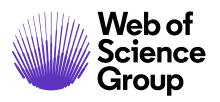

| 🖃 編集長即時決定                                                                                  |  |
|--------------------------------------------------------------------------------------------|--|
| 採否の決定                                                                                      |  |
| <ul> <li>即時受理</li> <li>即時小改訂</li> <li>即時大改訂</li> <li>言語編集の即時改訂</li> <li>即時リジェクト</li> </ul> |  |
| 編集長決定コメント (内部使用のみ):                                                                        |  |
| 図 E-Mail の作成                                                                               |  |

# [作業関連] タブからの編集長即時決定

一部のサイトは[編集長即時決定]が別の作業に関連付けられたタブになるように設定 されています。

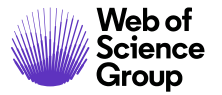

ページ 57

| ) 1 / 10 ④                                                                                                    | 決定 宣読者の選択 宣読者の述                                                                                                    |
|----------------------------------------------------------------------------------------------------|----------------------------------------------------------------------------------------------------|
| <ul> <li>○ * WRK4-2019-0044</li> <li>◆ test</li> <li>* Chen.Lei (代理操作) (連絡責任者)</li> <li>* 元の記事</li> <li>* 査読者の選択(印限 2019-12-17)<br/>解構人致 0; 依純添み人数 0; 評議済み人数 0; 評議済み人数 0<br/>提出数 0</li> </ul> | 投稿日: 2019-12-7; 最終更新日: 2019-12-7; 投稿からの經過時間<br>日 0<br>「<br>」<br>「<br>」<br>二<br>二<br>二<br>二<br>二<br>二<br>二<br>二<br>二<br>二<br>二<br>2019-12-7; 投稿からの經過時間<br>日<br>二<br>二<br>二<br>二<br>二<br>二<br>二<br>5<br>一<br>2019-12-7; 投稿からの經過時間 |
| *決定(期限 2020-1-6)<br>図 HTML ◎ PDF ● 補足ファイル ② 原稿ファイル ¶ 要旨                                                                                                    | 管理者: <u>Chen, L</u><br>③ カバーレター Q.外部検索 金.分析                                                                                                    |
| _の調文で強い小正の強いが使出されました 2019-12-7、0                                                                                                    |                                                                                                    |
| 探否の決定                                                                                                    | 2                                                                                                    |
| 即時受運           即時小改訂           即時大改訂           盲語編集の即時改訂           即時リジェクト           譲渡可能なリジェクト           転送先:         サイトを選択                                                                 | ※         Chen.Lei           ・ 安達         ・ 安達           ・ 意味信果を見る、         ・ 愛知           ・ 安建         ・ 愛知           ・ 愛述         ・ 愛知           ・ 愛述         ・ 愛知           ・ 愛述         ・ 愛知                                |
| 擒集長決定コメント (内部使用のみ) :                                                                                                    |                                                                                                    |
|                                                                                                    | 改訂履歴                                                                                                    |
|                                                                                                    | ▶ WRK4-2019-0044<br>+ 投稿日: 2019-11                                                                                                    |
| E-Mail の作成                                                                                                    |                                                                                                    |

#### 論文の転送

編集者は[転送可能なリジェクト]の決定の種別を選択できます。雑誌は単一の雑誌への転送を許可するか、著者が雑誌を選択できるように設定できます。

#### エディタを使用した転送可能なリジェクトの最終決定

### ▶ 他誌への転送の最終決定

- 1. 論文を他誌へ転送するには、[論文詳細]ページにアクセスします。
- 2. [転送可能なリジェクト]決定を選択します。
- 3. 論文の転送先となる雑誌サイトを選択します。

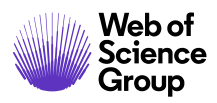

a. 雑誌が単一の場合のオプション:

| 副編集者決定                                                                                     |                                                                        |   |
|--------------------------------------------------------------------------------------------|------------------------------------------------------------------------|---|
| 採否の決定                                                                                      |                                                                        |   |
| <ul> <li>受理</li> <li>小改訂</li> <li>大改訂</li> <li>言語編集</li> <li>リジェク</li> <li>譲渡可能</li> </ul> | DRXIJ<br>ト<br>なリジェクト                                                   |   |
| 転送先:                                                                                       | サイトを選択<br>サイトを選択                                                       | ~ |
| 決定コメント(                                                                                    | prod6-clientdemoplus - Client Demo Plus<br>prod6-qared - QA - Red Site |   |
| 🛃 E-Mail व                                                                                 | 作成                                                                     |   |

b. 「著者の転送選択肢」のオプション:

| - 編集長決定                                                                                                    | - 編集長決定                                                                                                    |
|----------------------------------------------------------------------------------------------------|----------------------------------------------------------------------------------------------------|
| 採否の決定                                                                                                    | 採否の決定                                                                                                    |
| <ul> <li>● 受理</li> <li>小改訂</li> <li>大改訂</li> <li>言語編集の改訂</li> <li>リジェクト</li> <li>● 譲渡可能なリジェクト</li> <li>著者は、下記の選択された雑誌への委譲を設定できます。</li> <li>✓ Client Demo Plus - prod6-clientdemoplus ☑ QA - Red Site - prod6-qared</li> </ul> | <ul> <li>受理</li> <li>小改訂</li> <li>大改訂</li> <li>言語編集の改訂</li> <li>リジェクト</li> <li>譲渡可能なリジェクト</li> <li>著省は、下記の選択された雑誌への委譲を設定できます。</li> <li>✓ Client Demo Plus - prod6-clientdemoplus ✓ QA - Red Site - prod6-qared</li> </ul> |
| 決定コメント (内部使用のみ) :                                                                                                    | 決定コメント (内部便用のみ):<br>                                                                                                    |
| <ul> <li>E-Mail の作成</li> <li>保存 6</li> </ul>                                                                                                    | <ul> <li>E-Mail の作成</li> <li>保存 🕢 決定</li> </ul>                                                                                                    |

4. [決定] ボタンをクリックします。

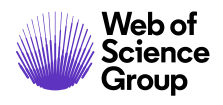

Clarivate Analytics company

# ブラインド法による査読

アサインされた編集者が論文の著者または共著者である場合、論文を表示して[選 択]、[依頼]、[査読者のアサイン] などのタスクを実行することはできません。これら のタスクのために論文リストにアクセスしても、論文はリストに表示されず、ブライ ンド法であることを示すメッセージがヘッダーに表示されます。編集長または管理者 にこの問題を伝えて論文を再度アサインしてもらいます。

| 査読者選択待ち1             | <b>査読者選択待ち</b> 1         論文がプラインドされています         論         1-8 / 8           論         文         1-8 / 8 |           |                                                                                                    |          |  |  |  |  |
|----------------------|----------------------------------------------------------------------------------------------------|-----------|----------------------------------------------------------------------------------------------------|----------|--|--|--|--|
| 論文ID ↑               | <u>論文タイト</u><br>ル                                                                                       | 山道口 🚽     | 7 47                                                                                                    | 作業を行う    |  |  |  |  |
| 論文種別                 | <u>著者(投稿</u><br>者)                                                                                      |           | ~/~~~                                                                                                    | 1F来で1J フ |  |  |  |  |
| WRK4-2019-0041<br>依頼 | tttt [ 論文<br><u>を見る]</u>                                                                                |           | 副編集者: 未定<br>編集長: 未定<br>管理者: yu,y (代理操作)                                                                                                    |          |  |  |  |  |
| 招待查読                 | ②<br><u>Chen,</u><br>Lei<br>(代理操作)                                                                      | 2019-12-6 | <ul> <li>              査読者の選択(期限          </li> <li>             2019-12-16)         </li> <li>             候補人数0;依積済み人数0;承諾済             み人数0;斎読提出             数0         </li> <li>             副編集者の割り当て(期限         </li> </ul> | 選択 ~     |  |  |  |  |

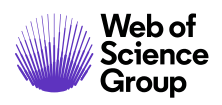

# 論文情報の表示

論文情報タブ

[論文詳細]ページにアクセスすると、[論文情報] タブがデフォルトで表示されます。 このタブには、[論文詳細]ページの左側にあるタブからもアクセスできます。

| WRK4-2019-0020                                                                                                    | 投稿日: 2019-11-27; 費                            | <b>翰奕新日:2019-11-27;</b> 投 | 摘からの経過時間:<br>4日0時間                                 |
|----------------------------------------------------------------------------------------------------|-----------------------------------------------|---------------------------|----------------------------------------------------|
|                                                                                                    | 縮責任者)<br> -12-7)<br> ; 矛諾済み人数 1; 辞退済み人数 0; 宣統 |                           | 副編集者: <u>yu, y</u><br>編集長: 未定<br>管理者: <u>yu, y</u> |
| 田 HTML 図 PDF % 補足ファ     御     御     御     御     四     HTML 図 PDF % 補足ファ     御     御     の     おおして     の     おおして     の     おの     の     おおして     の     おおして     の     おおして     の     おおして     の     おおして     の     おおして     の     おおして     の     おおして     の     おおして     の     の | イル 🕲 原稿ファイル 🥊 要旨 🖻 カバーレター 🔍 外部検               | 素 函分析                     |                                                    |
| 1 次の場所までスクロール ▼                                                                                                    |                                               |                           |                                                    |
|                                                                                                    |                                               |                           |                                                    |
| 投稿日                                                                                                    | : 2019-11-27                                  |                           |                                                    |
| 管理者                                                                                                    | : ソリニア 著者 宣読者 副編集者 表示センター 編集長 管理者             | 管理者開始日:                   | 2019-11-27                                         |
|                                                                                                    |                                               |                           |                                                    |

雑誌の[論文情報]タブには、次のセクションの一部またはすべてが含まれます。

- 論文のヘッダー
- 概要
- バージョン履歴
- 著者の入力情報
- 関連論文情報
- これまでに論文で実行されたすべての操作に関する情報(設定されている場合)
- 論文のフラグ
- メモ (メモはすべての一般情報タブの下部に表示されます)

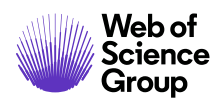

#### 論文のヘッダー

[論文詳細]の上部に概要のセクションがあります。このヘッダーは、ピアレビュープロセス全体を通してページ上部に常時表示されます。

| <ul> <li>Chen, Lei (代理提作) (連絡責任者)</li> <li>元の記事</li> </ul> |                                                              |
|------------------------------------------------------------|--------------------------------------------------------------|
| * 即時大改訂 (2019-12-3)<br>* 期限: 2020-2-1                      | 副編集者: yu, y (代理操作)<br>編集長: yu, y (代理操作)<br>管理者: yu, y (代理操作) |

ヘッダーには以下の情報が表示されます。

- 論文 ID 改訂番号、「依頼済み」、「再投稿」が表示される場合もあります。
- メモのリンク 論文 ID の左に表示されます。
- タイトル
- 関連論文のリンク 論文 ID の左に表示されます(該当する場合)。
- 著者(および共著者)-著者の氏名はハイパーリンクされており、Eメールの送信に使用できます。
- ステータス 問題なしは緑、期限切れは赤で示されます。
- 日付 投稿日、最終更新日、審査経過日数が表示されます。
- 論文にアサインされた人の名前とロール。氏名はハイパーリンクされており、
   Eメールの送信に使用できます。ユーザーが管理者権限を所有している場合は、
   プロキシリンクも表示されます。
- 著者期限 修正論文の日付
- プルーフとファイル 投稿の HTML および PDF プルーフへのリンク、その他の関連ファイル、著者の回答(修正および再投稿の場合のみ)

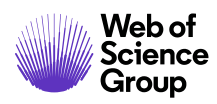

#### 次の場所までスクロール…

[論文詳細]ページのセクションに直接ジャンプするには、[次の場所までスクロール…] ドロップダウンリストからジャンプ先を選択します。

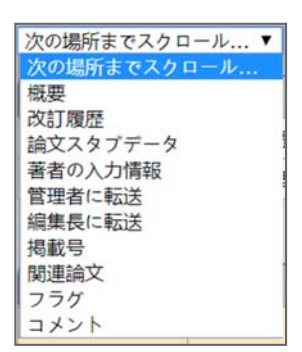

#### プルーフの表示

ヘッダー内のリンクをクリックしてプルーフを表示します。詳細については、本書の 「*論文プルーフとファイルの表示」*を参照してください。

図 HTML 図 PDF ◎ 補足ファイル 印原稿ファイル ¶要旨 目カバーレター

### バージョン履歴

論文の全バージョンにアクセスできます。修正論文は、論文 ID に付加された改訂番号 で示されます(R1、R2 など)。

| 三 改訂履歴 | - 改訂履歴            |         |           |                                                                             |    |  |  |  |  |
|--------|-------------------|---------|-----------|-----------------------------------------------------------------------------|----|--|--|--|--|
|        | 論文 ID             | 論文タイトル  | 投稿日       | 探否通知 / 著者回答                                                                 | 移動 |  |  |  |  |
| 表示中    | WRK4-2019-0030.R1 | testttt | 2019-12-2 | <ul> <li> <u>採否通知を見る</u><br/>WRK4-2019-0030.R1 の採否適知を表示         </li> </ul> |    |  |  |  |  |
|        | WRK4-2019-0030    | testttt | 2019-12-2 | <ul> <li></li></ul>                                                         | 9  |  |  |  |  |

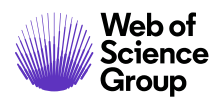

- [採否通知/著者回答] 列のリンクをクリックすると、前バージョンの採否に関す る通知が表示されます。
- [移動] ボタンをクリックすると、前バージョンの [論文詳細] ページが表示され ます。

#### その他のバージョン情報

現在どのバージョンを表示しているかが常にわかるように、修正を示す色付きの バーがページの左端に表示されます。

- 初回: 色付きバーなし
- 修正:紫色のバー
- 再投稿論文: 青色のバー

修正および再投稿ファイルには、ヘッダーにある著者の回答へのリンクも含まれています。

# ¶ 著者の応答

[査読者への依頼] などのために [作業関連] タブを開くと、画面の右側に [バージョン履 歴] が表示されます

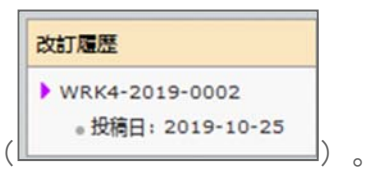

以前のバージョンの [査読の詳細を見る] をクリックすると著者の回答、採否通知、査 読が表示されます。

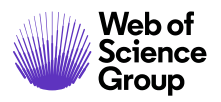

| 査読の<br>詳細                       |                             |
|---------------------------------|-----------------------------|
| III ED 第1                       |                             |
|                                 | 次の場所までスクロール                 |
| □ 査読コメントへの著者回答 (WRK4-2019-0031) | 査読コメントへの著者回答                |
| Test                            | 探否通知 E-Mail                 |
|                                 | 査読 #1 - Chen, Lei<br>決定コメント |

#### 盗用検査

盗用検査はサードパーティのプロバイダーが実施しますが、ScholarOne Manuscripts に 完全に統合されています。雑誌サイトで盗用検査を設定する前に、クライアントは CrossRef および iThenticate サービスでアカウントを設定する必要があります。

CrossRef および iThenticate への登録については、<u>http://www.crossref.org/crosscheck.html</u> を参照してください。

# ▶ iThenticate 盗用検査の使用方法

1. [論文情報] タブの iThenticate 機能にアクセスします。

| - 盗用検査 iThenticate ユーザーガイド                             |                                                                        |    |      |
|--------------------------------------------------------|------------------------------------------------------------------------|----|------|
| Crossref<br>Similarity Check<br>Powered by iThenticate | iThenticate に投稿するファイルを選択:<br>または、この論文の最新のレポートを表示します:<br>現在、レポートは存在しません | 選択 | ¥    |
|                                                        |                                                                        |    | ✔ 提出 |

- 2. iThenticate に提出するファイルをドロップダウンリストから選択し、[投稿] ボタンをクリックします。
- 3. ファイルが投稿されたことを示すメッセージが届きます。完了したら、[独自性 レポートの表示] へのリンクを選択します。

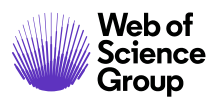

4. レポートが表示されます。

| - 盗用検査 IThenticate ユーザーガイド | 白計期以インデックス (%) : <b>68%</b>                                                                              |                                             |                                                                     |                                          |          |
|----------------------------|----------------------------------------------------------------------------------------------------|---------------------------------------------|---------------------------------------------------------------------|------------------------------------------|----------|
| Similarity Check           | レポートが完了しました。 独自性レポートを表示します。                                                                              |                                             |                                                                     |                                          |          |
|                            | ••••••••••••••••••••••••••••••••••••••                                                                   | 310 words • 6 mate<br>Data Extractio        | thes • 3 sources<br>In Good                                         | Quotes Included<br>Bibliography Included | FAQ      |
|                            |                                                                                                    |                                             | Match Overview                                                      |                                          |          |
|                            | Type:<br>Original Article                                                                                |                                             | 1 Internet 172 words<br>crawled on 20-Jun-2011<br>www.abpmart.hu    | _                                        | 51%      |
|                            | Title:<br>More Management of Cardiorenautor Diseases by Police Waves V.<br>Mathemat                      | Monetly Journey Clinical Practice with Clin | 2 Internet 45 words<br>crawled on 22-Apr-2009<br>www.clinmedres.org |                                          | 13%      |
|                            | Running Head:<br>Note fastpass does not import/extract authors                                           |                                             | 3 Internet 11 words<br>crawled on 24-Dec-2017<br>ggn2016.com        |                                          | 3%       |
|                            | Authors:<br>Thibaut Derain(1) E-Mail: derain@qa.tst<br>(1) Repartment of Nephrology, John Hunter Haupsia | al, Faculty of Health, The Universi         |                                                                     |                                          |          |
|                            | Corresponding Author:<br>Ress Klouhdel<br>Levels Deventment of Nerdenlowi                                | 1<br>1<br>1<br>1                            |                                                                     |                                          |          |
|                            | PAGE 10F2 Q                                                                                              | ) @ }                                       |                                                                     | Text-Onl                                 | y Report |

**備考:** 修正論文の場合、前バージョンで実行した元のレポートが表示される場合があ ります。このレポートは、上記の[盗用検査] セクションにリンクとして表示さ れます。

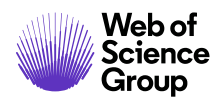

A Clarivate Analytics company

# 異常なアクティビティの検出

異常なアクティビティの検出では、ユーザーによる投稿および査読時の異常なアク ティビティを特定します。雑誌は論文ヘッダーでリスクインジケータを確認できま す。リスクインジケータは、著者から査読者を推薦された場合や、所属機関以外の Eメールアドレスを使用した場合などに、既存のWebトラフィックやサーバーデータ に基づいた独自のアルゴリズムを使用して生成されます。

この機能の使用とレポートの表示は、発行者、編集者、および管理者のロールタイプ に限定されています。パブリック、著者、査読者は、組織で使用することをユーザー から通知されない限り、リスクインジケータの存在を認識していません。

#### 標準アクセスの異常なアクティビティのインジケータ

異常なアクティビティが検出されると、論文のヘッダーに赤または黄色のステータス インジケータが表示されます。標準アクセス権を持つ編集者および管理者のロールに は、このインジケータが表示されます。フルアクセス権を持つユーザーには、レポー トへのリンクが表示されます。デフォルトでは、編集者は標準アクセス権を所有して います。

[論文詳細]に表示される高リスクアラートの例

|                   | WRK4-2019-0042<br>Author Test<br>Chen, Lei (代理操作) (連絡責任者); yang, lei<br>元の記事<br>査読者の選択 (期限 2019-12-16)       | 投稿日:2019-12-6; 最終更: | 新日: 2019-1   | 2-6; 投 | 稿からの | )経過時間:2<br>23 時                                                                                                  |
|-------------------|----------------------------------------------------------------------------------------------------|---------------------|--------------|--------|------|----------------------------------------------------------------------------------------------------|
| :<br>-<br>I @ нті | 展開入数 0; 松龍道 み入数 0; 矛龍道 み入数 0; 音道道 み入数 0; 重読<br>提出数 0<br>決定(期限 2020-1-5)<br>ML ◎ PDF ◎ 補足ファイル ② 原稿ファイル ¶ 要旨 圖 | カバーレター Q 外部検索       | <b>28</b> 分析 |        | 副編集  | 诸: <u>Chen, L</u><br>記<br>記<br>記<br>記<br>記<br>記<br>記<br>記<br>記<br>記<br>記<br>記<br>記<br>記<br>記<br>記<br>記<br>記<br>記 |

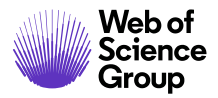

中リスクアラートの例

| HTML PDF | ◎ 補足ファイル | 21 原稿ファイル   | ¶ 要旨     | 目 カバーレター         | Q,外部検索 | 48 分析 |               |
|----------|----------|-------------|----------|------------------|--------|-------|---------------|
| この論文で不正の | 疑いが検出され  | ました。 2019-1 | 1-28, 00 | :31 ET <u>説明</u> |        |       | <b>■</b> レポート |
|          |          |             |          |                  |        |       |               |

クリアすると、フォームの最上部にメッセージが表示されます。

✓ y yu が 03-Dec-2019 でクリア 備考: We did research on the author and Reviewer yarrow ricebean rutabaga endive cauliflower sea lettuce kohlrabi amaranth water spinach avocado daikon napa cabbage asparagus winter purslane kale.

また、異常なアクティビティインジケータが緑に変わります。

この投稿は、2019-12-9, 03:37 ET で Lei Chen によって異常なアクティビティがクリアされました。詳細については、フルアクセス権を持つユーザー (通常は管理者) にお問い合わせください。 説明

#### フルアクセスのユーザー(デフォルトでは管理者)

フルアクセスのユーザーは以下が行えます。

- アクティビティレポートの確認
- フラグ付きの投稿の消去と注意事項の入力
- **備考:**編集者のロールでフルアクセスが許可されている場合については「管理者ガイ ド」を参照してください。

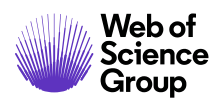

# 投稿の「説明」情報ポップアップ

すべての異常なアクティビティインジケータには、「説明」ハイパーリンクから情報 ポップアップを表示するリンクが含まれています。このポップアップには以下の情報 が表示されます。

- 機能の情報と説明
- 業界にとって重要な理由
- 異常なアクティビティが疑われる場合に雑誌が実行する次の手順
- 法的事項

#### S1M スーパー雑誌マスター

# 不正の疑いを検出

#### 説明

不正論文防止のため、システムではユーザーの活動を検出するプログラムが開発されました。

ジャーナルスタッフはすべての論文で検出レポートを確認することができます。検出レポートの内容は、著者により査読者が推薦された場合や、査読者が 所属機関以外のメールアドレスを使用している場合などに、Webトラフィックやアプリケーションデータを分析する独自のアルゴリズムを使用して算出さ れるようになっています。

#### 必要性

不正が行われるとジャーナルの整合性や信頼性が損なわれる危険性があります。

ジャーナルにより公開された論文の質や正当性を保証するうえで査読は重要な要素となります。査読は適切な資格を持ち経験豊かな研究者による公平なコ メントに基づきます。しかし、どのシステムでも倫理に反した操作が実行される可能性がありますが、ScholarOne Manuscriptsの新しいアルゴリズムはこ のような活動を審査側で防ぐ手助けを行います。

#### 不正の疑いが持たれた場合の対応

ジャーナルが規定したガイドラインを参照したり編集委員会の指示を仰いでください。

詳しくは、出版倫理委員会のCOPE Web サイトをご覧ください。

#### 法的事項

使用条件 | プライバシーに関する事項 | Cookie ポリシー

Clarivate Analytics | CcholarOne, Inc., 2019. All Rights Reserved.

#### Web of Science Group について

Clarivate Analytics の Web of Science Group が管理する世界の研究情報は、研究を加速するために多様な 学界、企業、出版社、政府で利用されています。また、そのために出版社に中立な世界最大のサイテー ションインデックスとリサーチインテリジェンスのプラットフォームである Web of Science が活用され ています。そのほかにも、Converis、EndNote、Kopernio、Publons、ScholarOne、Institute for Scientific Information (ISI)などの有名ブランドを提供しています。Web of Science Group の「大学」である ISI は インデックス、関連情報、分析コンテンツ、サービスを構築する基盤となるナレッジコーパスを管理 し、イベント、会議、出版物を通して外部にその知識を広め、調査を実施してナレッジベースの維持、 拡張、改善に努めています。詳細については、webofsciencegroup.com をご覧ください。

© 2019 Clarivate Analytics. All rights reserved. Clarivate Analytics から書面で事前に同意を得ずに、構成など の手段によって Clarivate Analytics のコンテンツを再発行または再配布することは禁止されています。 Web of Science Group とそのロゴ、および本文書で使用されている他のすべての商標はそれぞれの所有者 の商標であり、ライセンスに基づいて使用されています。